## MEHANGAI RAHAT CAMP 2023 – ENROLLMENT MANUAL v1.0

## **Pre-requisites**

- District Administration, before initiating the enrollment procedure in camps, to ensure that SSOID of all the prospective <u>ENROLLMENT OPERATORs</u> is linked with the "<u>MEHANGAI RAHAT</u> <u>CAMP 2023</u>" application on RajSSO Platform. For this, they are requested to pre-compile the list of all enrollment operators in <u>MS-Excel format</u> with the following mandatory information.
  - a. For Urban Area Camps (each ULB)
     S.No. | DISTRICT | ULB | WARD | OPERATOR FULL NAME | MOBILE | EMAIL | SSOID
  - b. For Rural Area Camps (each Gram Panchayat)
     S.No. | DISTRICT | BLOCK | GP | OPERATOR FULL NAME | MOBILE | EMAIL | SSOID
- Once the Enrollment Operator SSOID list is compiled, District Administration will <u>hand over</u> (Email) the MS-EXCEL file to <u>designated District Level Officer of DoIT&C</u> for <u>SSOID mapping</u>. Post-SSOID mapping, the application access would be open to all Enrollment Operators. It should be noted that SSOID mapping will be done only by respective District Level Officer of DoIT&C. Hence, all such requests should be forwarded by District Administration only to them.

## **Enrollment by Operators**

1. Designated Enrollment Operator (hereinafter referred to as Operator), using his/her whitelisted SSOID, will <u>login to RajSSO</u> portal (<u>https://sso.rajasthan.gov.in</u>) as shown in figure below.

| Rajasthan Single Sign On v14.5<br>One Digital Identity for all Applications                                                                                                    |                                                                                                    | English   हिन्दी                                                                                 |
|----------------------------------------------------------------------------------------------------|----------------------------------------------------------------------------------------------------|--------------------------------------------------------------------------------------------------|
| IMPORTANT NOTE:                                                                                                    | Login                                                                                                    | Registration                                                                                     |
| This is a testing/ staging server and should not be used for LIVE transactions.<br>It is intended for use by technical team for testing the applications and integration with RajSSO system.<br><b>महत्त्वपूर्ण सूचना:</b><br>यह एक टेस्ट/ स्टेजिंग सर्वर है और इसका उपयोग लाइव लेनदेन के लिए नहीं किया जाना<br>चाहिए।<br>यह एप्लीकेशन के टेस्ट और राजएसएसओ प्रणाली के साथ एकीकरण के लिए तकनीकी टीम द्वारा उपयोग के लिए है। | test3<br><br>49961<br>C<br>P I Forgot my Digital Ide<br>P I Forgot my Password.<br>P I have multiple SSOID: | Degin<br>Thity (SSOID). <u>Click Here</u><br>s <u>Click Here</u><br>s <u>Click here to merge</u> |
|                                                                                                    |                                                                                                    | * 🤹                                                                                              |
| Site designed, developed & hosted by Department of Information Technology & Communication, G<br>Helpdesk Details   Website Policies   Password Policy   FAQ   Sitemap                                                                                                    | overnment Of Rajasthan                                                                                      | ¥¥                                                                                               |

2. After successful authentication (login), Operator will click on <u>ACTIVE APPS</u> section and then select "<u>MAHANGAI RAHAT CAMP 2023</u>" application as shown in figure below.

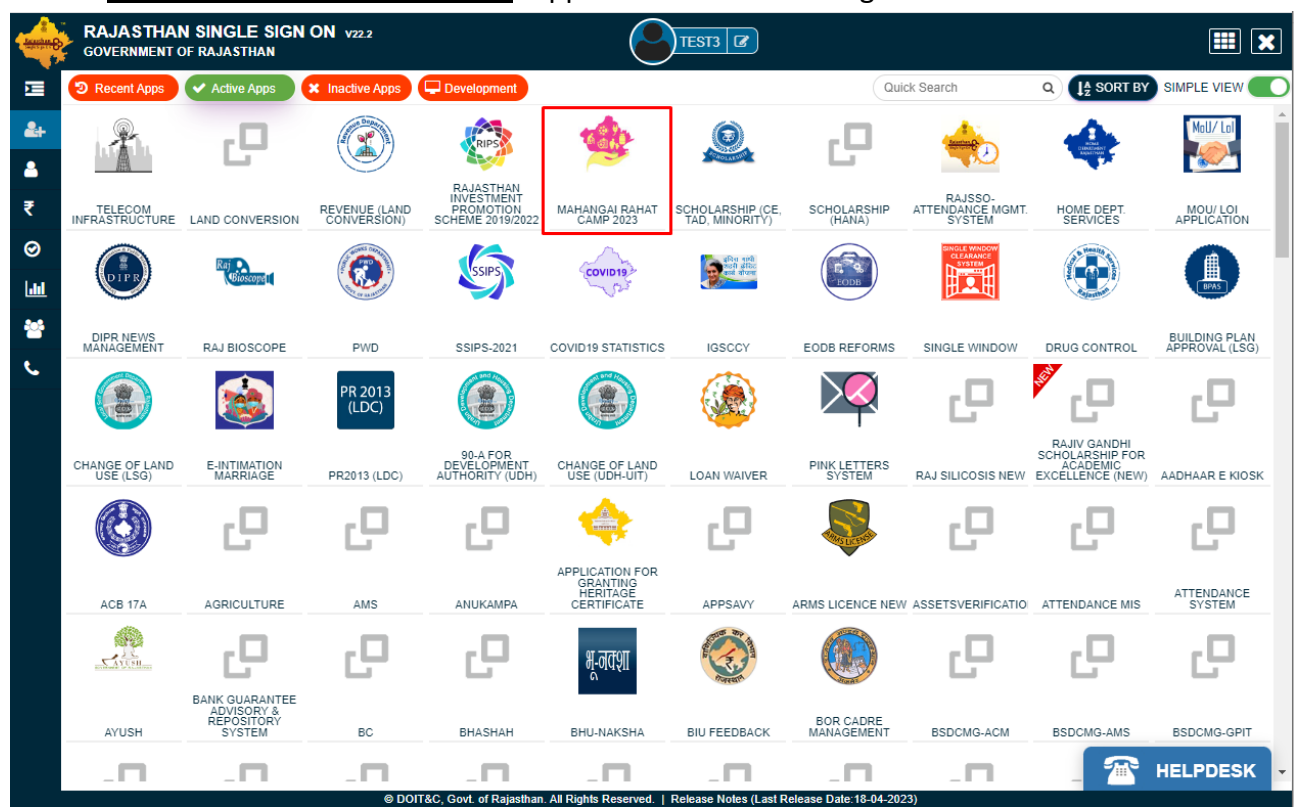

3. Clicking the app icon, will present an <u>OPERATOR DASHBOARD</u> wherein all the enrollment done by him/her would be listed in a table as shown in figure below. Note: At first login, the table would not list any records as no enrollments are done by operator by that time.

|                                                          |                              |                                                                             | महंग्                                                                       | गाई रा               | ाहत व                           | कैंप                                                                      |                                                                    |                        | <b>O</b>                                                           | TEST USER 3 🔶                                |
|----------------------------------------------------------|------------------------------|-----------------------------------------------------------------------------|-----------------------------------------------------------------------------|----------------------|---------------------------------|---------------------------------------------------------------------------|--------------------------------------------------------------------|------------------------|--------------------------------------------------------------------|----------------------------------------------|
|                                                          |                              |                                                                             | 🕐 🕏                                                                         | डैशबोर्ड (O          | PERATO                          | DR)                                                                       |                                                                    |                        |                                                                    | नया नामांकन                                  |
| श्री अशोक गहतोत<br>माननीय मुख्यमंत्री,<br>राजस्थान सरकार | न                            | मांकन सूची<br>१४०० में<br>500 के प्रे<br>सिलिंडर योजना (S1)<br>द            | मुख्यमंत्री<br>मुख्यमंत्री निःशुल्क वि<br>प्रेरेषु (S2)                     | जली योजना-           | मुख्यमंत्री निः<br>र            | विज्ञाने २<br>२००० जुनेद<br>चिनली फ्री<br>शुल्क दिवली योजना-<br>कृपि (S3) | प्रिंह राजना<br>मुख्यमंत्री निःशुल्क र<br>पेकेट योजना              | अन्नपूर्णा फूर<br>(S4) | 125<br>हित का के<br>"1000<br>महात्मा गाँधी ग्रामीण<br>योजना (1     | मार<br>भूष<br>भूषा<br>रोज़गार गार्रटी<br>SS) |
|                                                          | इंदिरा ग                     | इंदिश गांधी<br>रोवगार गारंटी<br>गॉधी शहरी रोज़गार गारंटी<br>योजना (S6)<br>0 | १९०५० म<br><b>1000</b> 7-म<br>गण्प पॅशन<br>सामाजिक सुरक्षा पॅशन<br><b>2</b> | गह<br>1 योजना (S7)   | ष<br>40<br>र<br>मुख्यमंत्री काम | शुपालकों को<br>9 हजाट रु<br>का पशु चीमा<br>श्वेनु वीमा योजना (S8)<br>6    | <b>विरंतीव</b><br>25<br>लाख रू<br>मुख्यमंत्री विरंजीवी<br>योजना (S | स्वास्थ्य वीम<br>9)    | चिर्रजीव<br>जेवल पैन<br>10 लाख<br>गुख्यमंत्री चिरंजीवी<br>योजना (S | र<br>ग<br>इर्घटना बीमा<br>(10)               |
| 8                                                        | <b>सर्च क्राइ</b> त<br>जन आध | <b>टेरिया</b><br>।र परिवार संख्या                                           |                                                                             | जन आधार पर्ा         | रेवार/ नामांक                   | ज्न संख्या                                                                | खोजें                                                              | रिसेट                  |                                                                    |                                              |
|                                                          | क्र.सं.                      | केंप नामांकन आईडी                                                           | दिनांक समय                                                                  | जन आधार परि          | वार आईडी                        | लाभार्थी का नाम                                                           | शहरी/ ग्रामीण                                                      | जिला                   | शहरी स्थानीय निकाय/<br>ग्राम पंचायत                                | एसएसओआई                                      |
|                                                          | 1                            | MRC/2023/1                                                                  | 18/04/2023 11:07 AM                                                         | 4732640718           |                                 | Urmila Pancholi                                                           | RURAL                                                              | JAIPUR                 | DHAND                                                              | TEST3                                        |
|                                                          | 2                            | MRC/2023/2                                                                  | 18/04/2023 01:20 PM                                                         | 4832085175           |                                 | Ankit                                                                     | RURAL                                                              | JAIPUR                 | DHAND                                                              | TEST3                                        |
|                                                          |                              | यह वे                                                                       | बसाइट सूचना प्रौद्योगिकी और सं                                              | तंचार विभाग, राजस्था | न सरकार द्वारा वि               | डेजाइन, विकसित और होस्ट व                                                 | की गई है।                                                          |                        |                                                                    |                                              |

4. Operator will click on the <u>NEW ENROLLMENT</u> menu option as shown in the figure below to <u>initiate the beneficiary enrollment</u>.

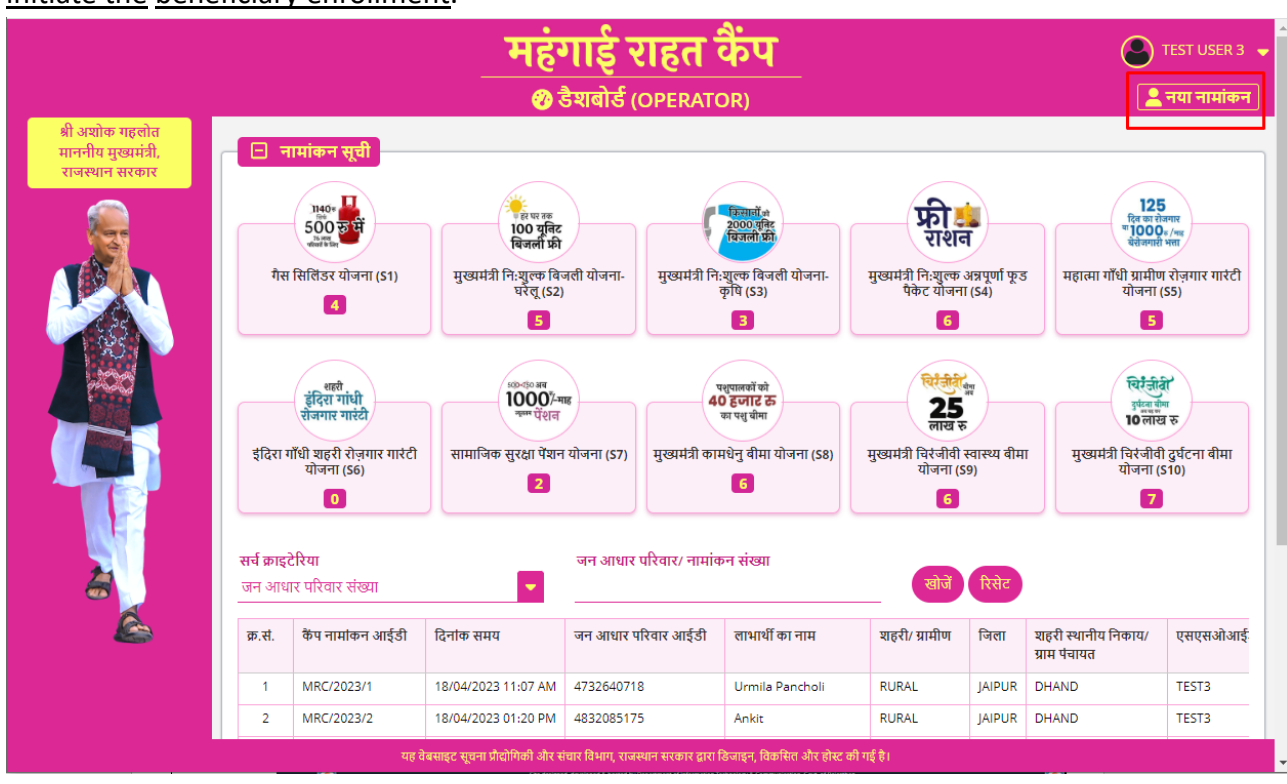

5. <u>ENROLLMENT FORM</u> would be presented to the Operator as shown in figure below and system will prompt to enter the beneficiary's "JAN AADHAAR Family Number".

|                                                          | _                          | महंगाई राहत कैंप                                                                                                | EST USER 3 👻 |
|----------------------------------------------------------|----------------------------|----------------------------------------------------------------------------------------------------|--------------|
|                                                          |                            | नामांकन प्रपत्र                                                                                                 | 💄 डैशबोर्ड   |
| श्री अशोक गहलोत<br>माननीय मुख्यमंत्री,<br>राजस्थान सरकार | 🗖 महंगाई राहत कैंप योजनाएं |                                                                                                    |              |
|                                                          | जन आधार परिवार संख्या*     | डेटा प्राप्त करें                                                                                               |              |
|                                                          |                            |                                                                                                    |              |
|                                                          | यह तेबसाइट सुछना           | प्रीदोगिकी और संघार विभाग, राजस्थान सरकार द्वारा ठिजाइन, विकसित और होस्ट की गई है।                              |              |
|                                                          |                            | אופן פרי שיר שורכים זו ק מאראד מכמיד שירוסיאק ק אמשרמי טוג פוב. שי אפין אפין אפין איניין איניין איניין איניין פ |              |
|                                                          |                            |                                                                                                    |              |

6. Operator will collect the Jan Aadhaar Family ID Card/ Number from the beneficiary and enter same in the text box and click on <u>FETCH</u> button to pull the family member information from Jan Aadhaar Database as shown in figure below.

|                                                          |                                                                  | महंगाई राहत कैंप<br><sub>नामांकन प्रपत्र</sub>                                               | 🕑 TEST USER 3 👻 |
|----------------------------------------------------------|------------------------------------------------------------------|----------------------------------------------------------------------------------------------|-----------------|
| क्षी अयोक गहलोत<br>माननीय मुख्यमंत्री,<br>राजस्थान सरकार | महंगाई राहत केंप योजनाएं<br>जन आधार परिवार संख्या*<br>4832000587 | डेंटा प्राप्त करें<br>बंद करें                                                               |                 |
|                                                          |                                                                  |                                                                                              |                 |
|                                                          | यह वेबसाइ                                                        | : सूचना प्रौद्योगिछी और संचार विभाग, राजस्थान सरकार द्वारा डिजाइन, विकसित और होस्ट की गई है। |                 |

7. Operator would <u>select the beneficiary</u> from the list of family members and click on the <u>CONTINUE</u> button to view the <u>beneficiary information</u> and <u>eligible schemes (entitlement)</u> as shown in figure above.

|                                                            |                                                                                                    | TEST USER 3 🗸 |
|------------------------------------------------------------|----------------------------------------------------------------------------------------------------|---------------|
| श्री अशोक महत्तोत<br>माननीय मुख्यमंत्री,<br>राजस्थान सरकार | मिनियम प्रथम<br>जन आधार परिवार संखाः<br>4832000587<br>जनआधार/ नामांकन संख्या सरयापन<br>उप्रथा छुमावत<br>िहनी छुमावत<br>ित्रेलोक चन्द छुमावत<br>े ऐनी छुमावत<br>खरी रखे खर करे |               |
|                                                            | यह वेबसाइट सूचना प्रौद्योगिकी और संचार विभाग, राजस्थान सरकार द्वारा डिजाइन, विकसित और होस्ट की गई है।                                                                         |               |
|                                                            |                                                                                                    |               |

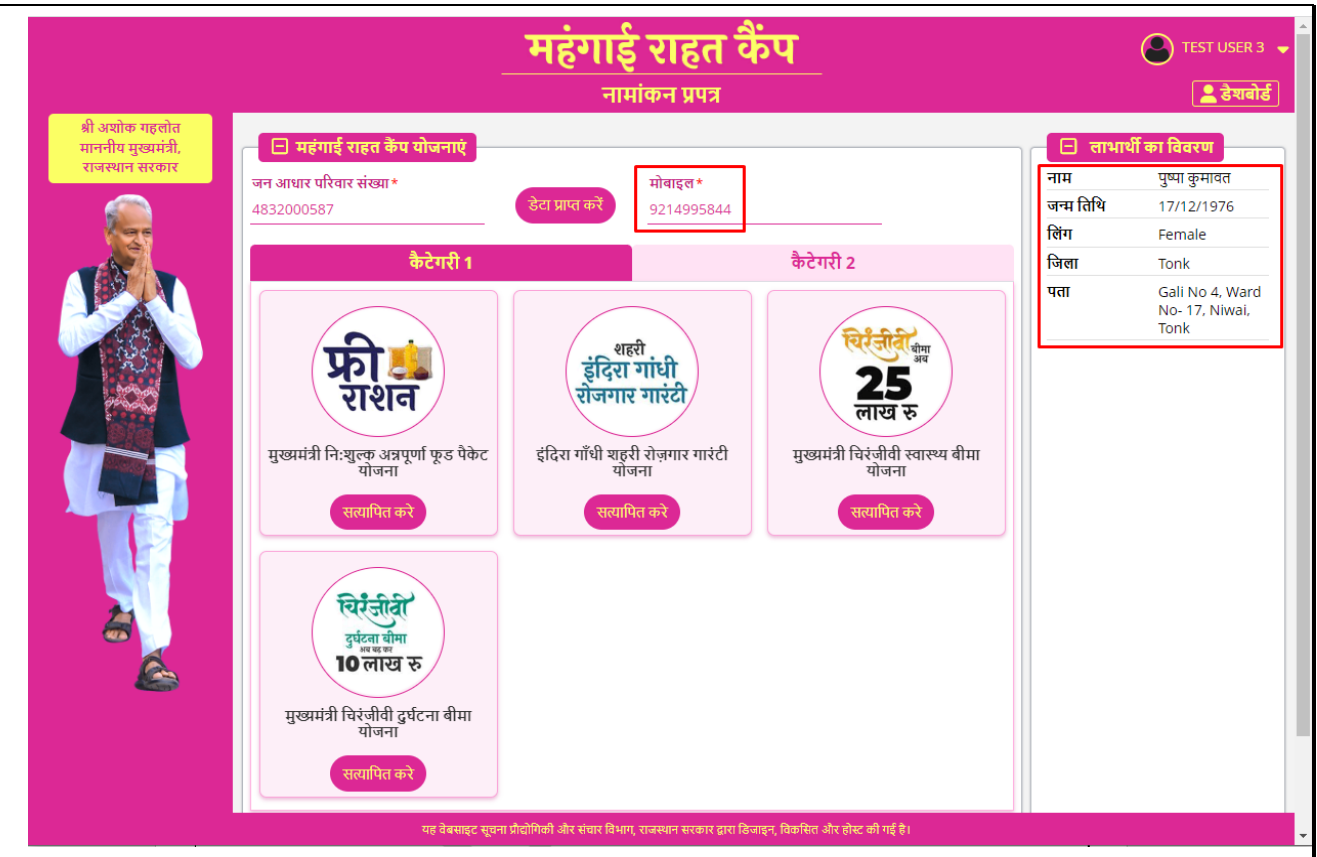

Note: - It is important that, if beneficiary mobile number is not shown on screen i.e., not available in Janaadhaar database then a valid <u>beneficiary mobile number</u> is entered by Operator here in <u>MOBILE</u> field. It is the only editable field in this section.

8. After updating the MOBILE number, Operator will be shown list of eligible schemes (Max. 5) in <u>CATEGORY-1</u> as per entitlement information available in Janaadhaar database and for which no additional information/ input is required from beneficiary as shown in figure below. Note: - In case of any discrepancy in this section i.e., beneficiary claims that he/ she is eligible for some scheme and is not listed here, he/ she needs to separately contact the respective department or visit nearest eMitra kiosk for desired updation. This updation will not be done in camps.

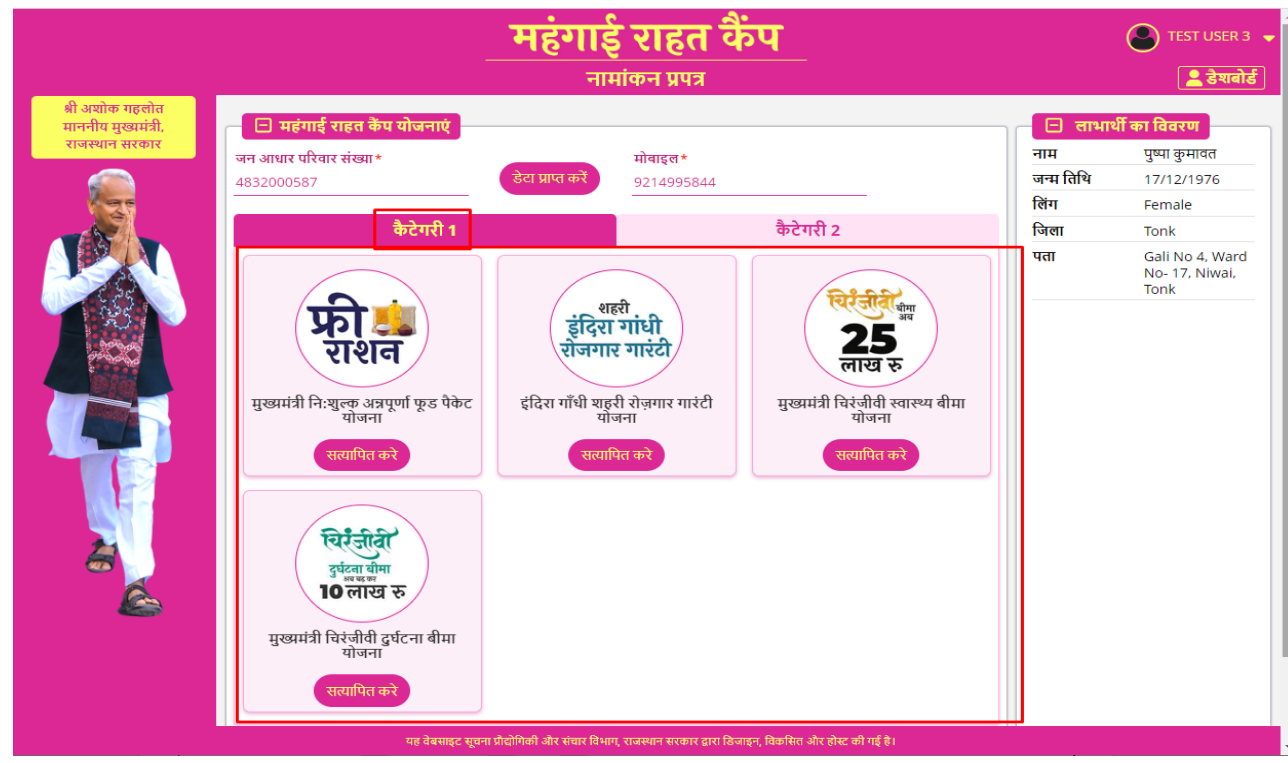

9. Operator will <u>ask the beneficiary</u> as to which <u>all eligible schemes</u> he/she would like <u>to enroll for</u> in <u>CATEGORY-1</u> and then <u>click VERIFY button one by one</u> until all the selected scheme boxes turn <u>GREEN</u> as shown in figure below. If required, clicking the <u>RESET button</u> will <u>undo</u> the operation.

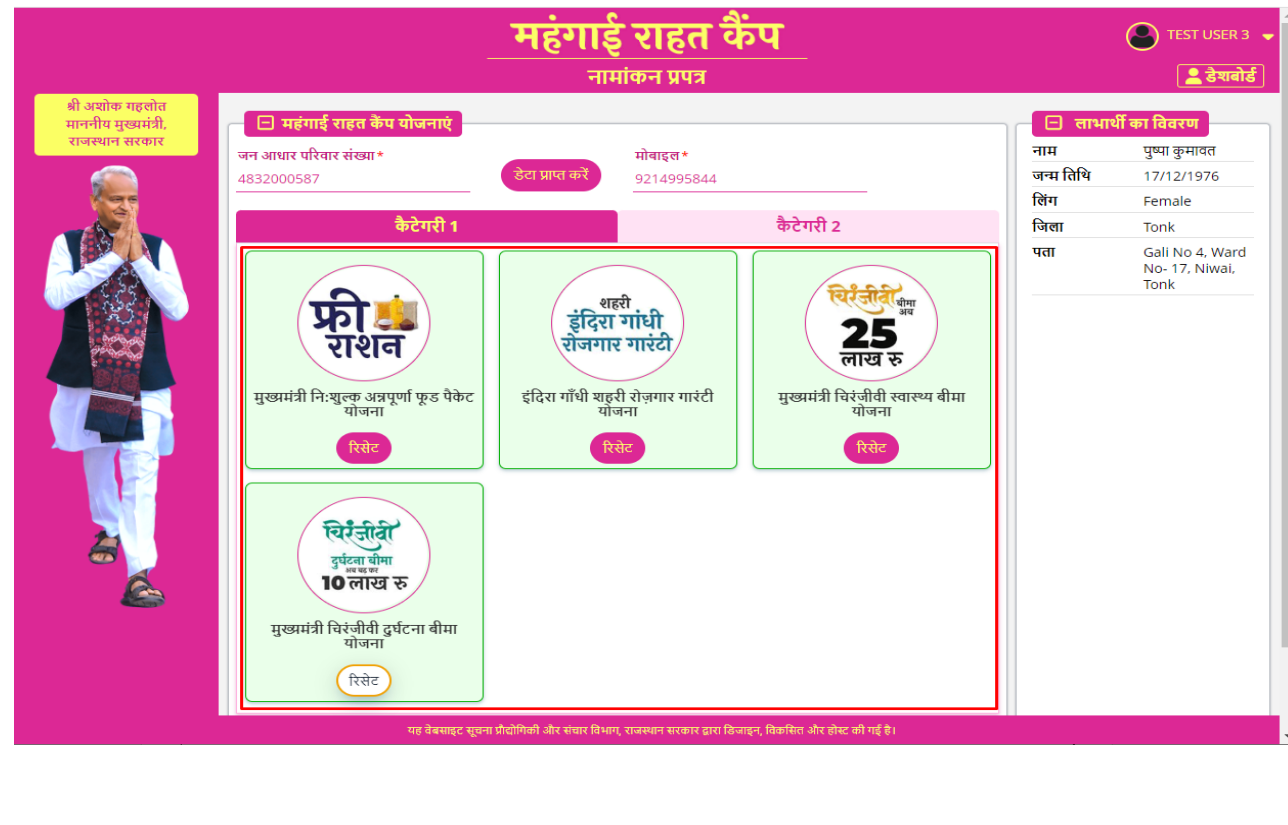

10. After OPERATOR is finished with schemes selection in CATEGORY-1, he/ she will move forward with CATEGORY-2 which will also list remaining 5 schemes which require additional information/ input like as shown in figure below.

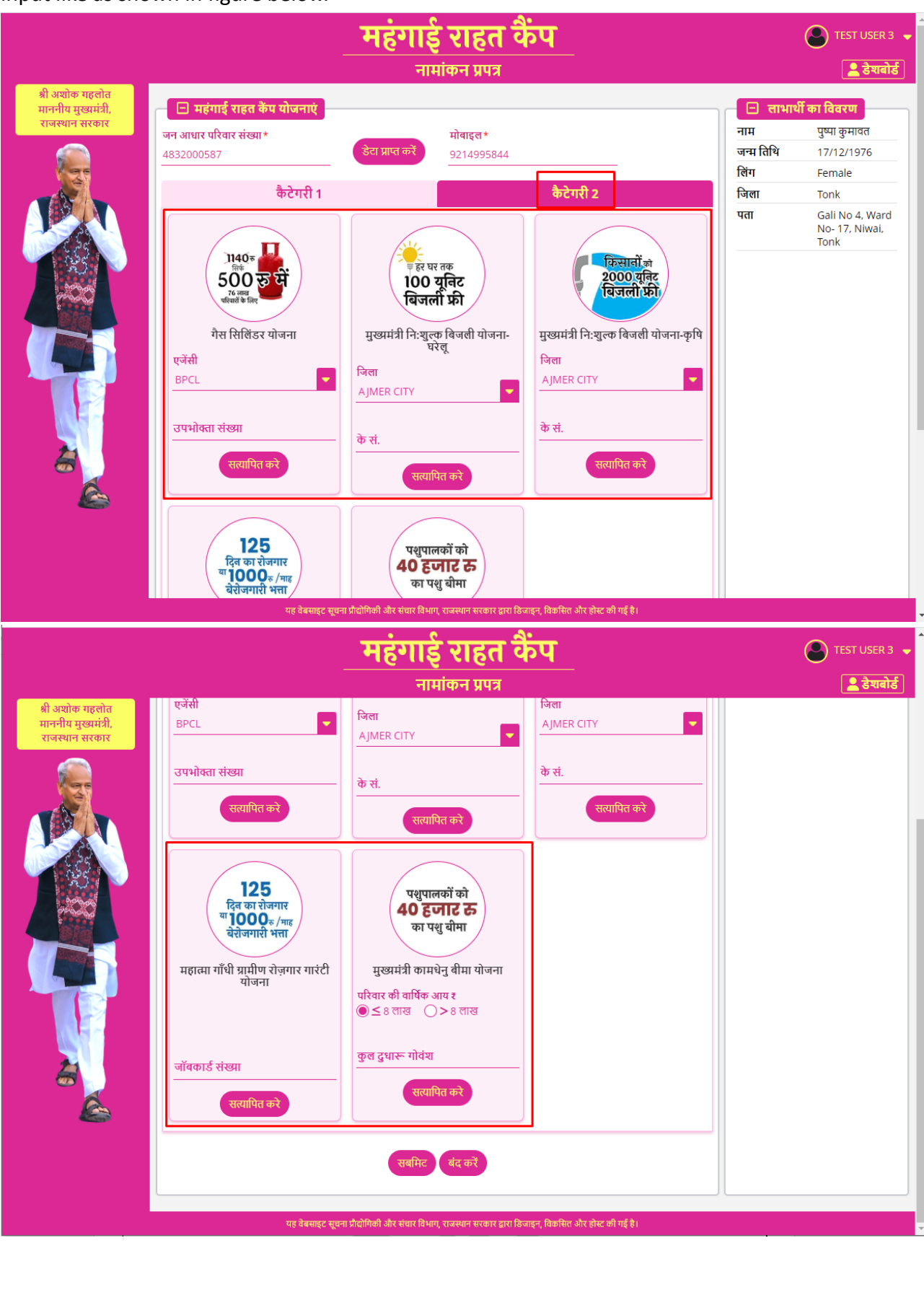

11. Again, Operator will <u>ask the beneficiary</u> as to which <u>all remaining 5 schemes</u> he/she would like to enroll for in <u>CATEGORY-2</u> and then <u>collect the respective document from beneficiary</u> and <u>enter</u> the required information in input boxes and then <u>click VERIFY button</u> until the selected scheme box turns <u>GREEN</u> (only if input information is validated successfully for entitlement) as shown in figure below. If required, clicking the <u>RESET button</u> will <u>undo</u> the operation.

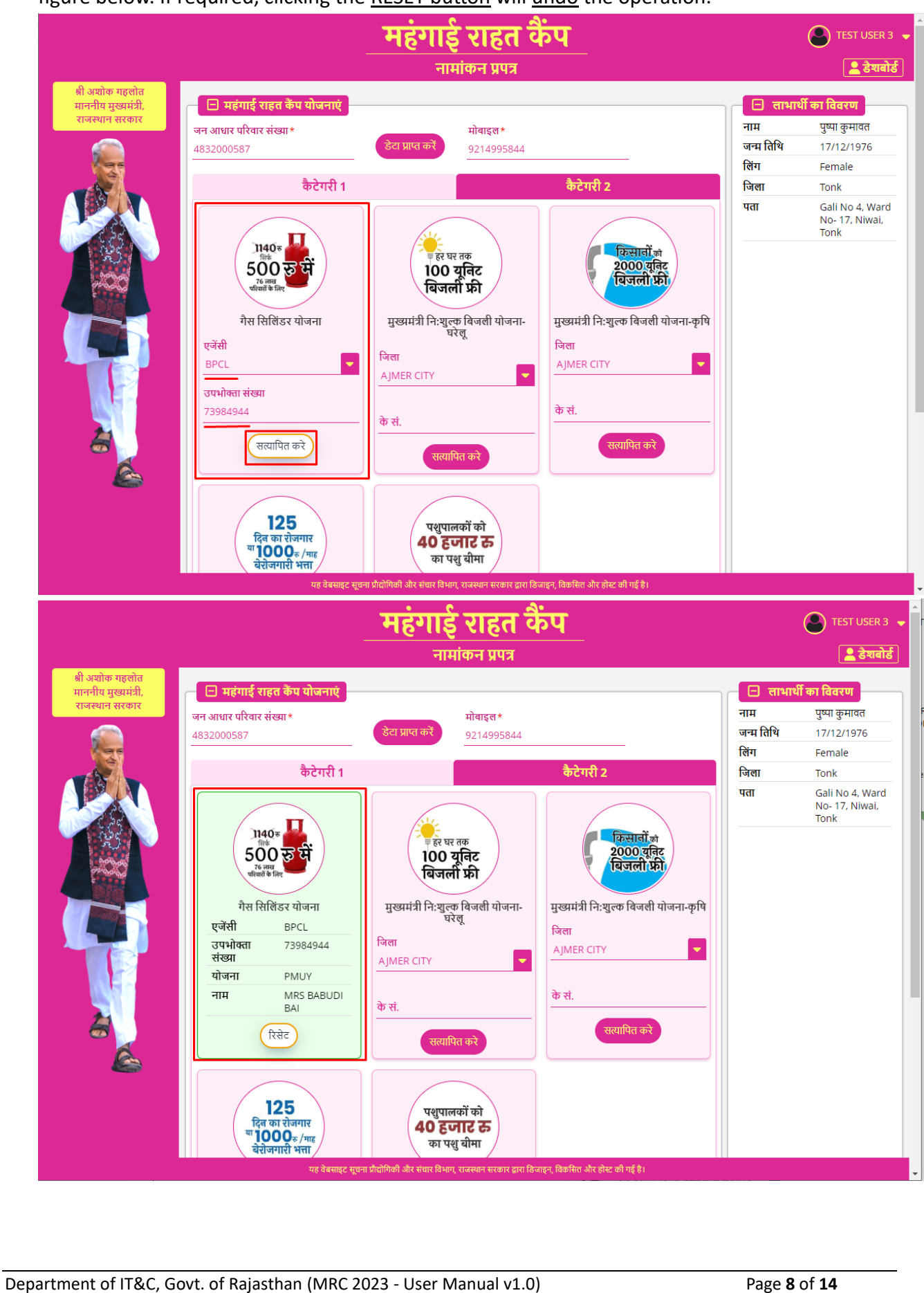

12. Once the scheme enrollment (both Category-1 and 2) is completed by Operator, he/ she will <u>click</u> <u>the SUBMIT button</u> at the bottom of the screen as shown in figure below. Alternatively, if required, Operator may also reset the entire process by clicking the RESET button.

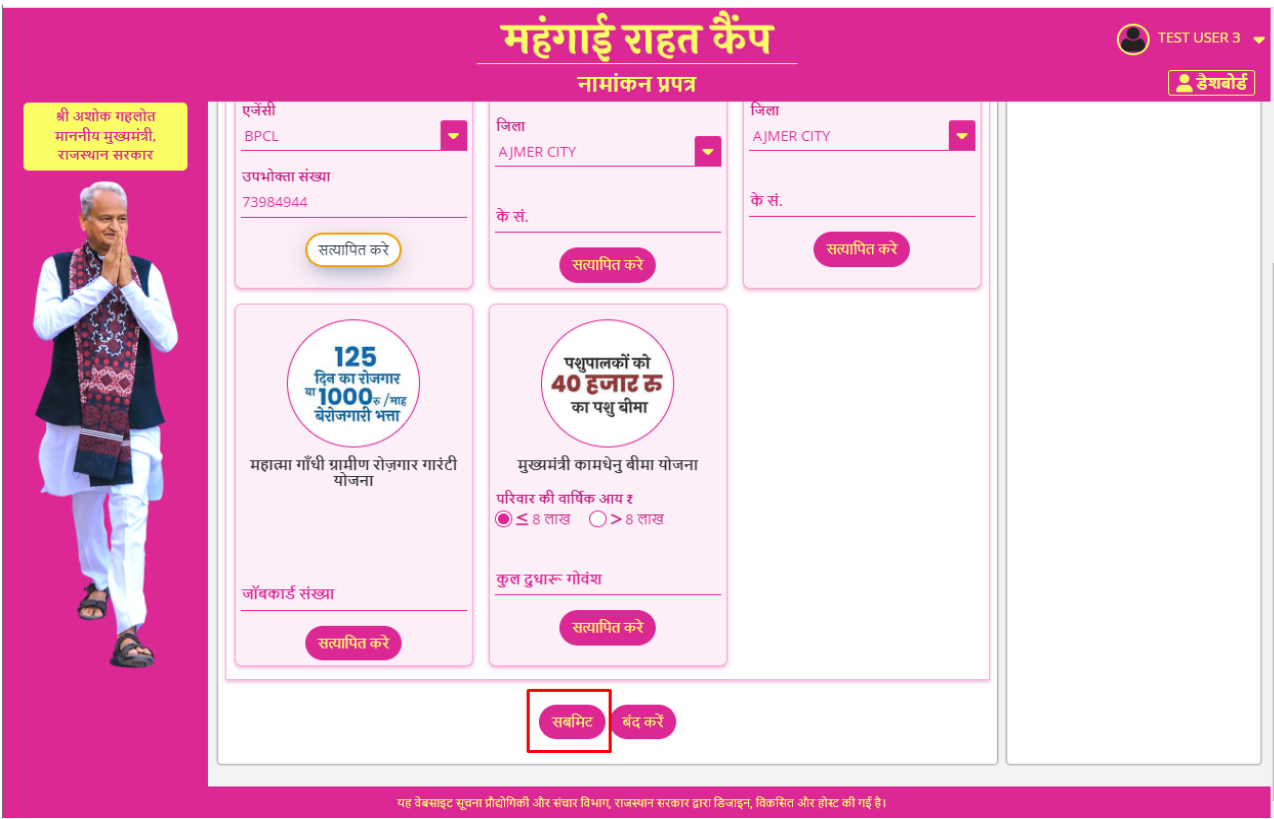

13. Clicking the SUBMIT button will present with a final confirmation window with list of schemes as shown in the figure below. Operator is required to validate this information with beneficiary and then click on <u>OK</u> button to proceed as shown in figure below.

| श्री अशोक गहतोत<br>माननीय मुख्यमंत्री,<br>राजस्थान सरकार     एजेंसी<br>BPCL     जिला<br>AJMER CITY     बिला<br>AJMER CITY       उपभोक्ता संख्या<br>73984944     के सं.       सरयापित करे                                                                                                    | ST USER 3 🖣             | C TEST | <b>न्प</b>                                   | महंगाई राहत <sup>ः</sup>                                                                                                    |                                                                                                    |                                                          |
|----------------------------------------------------------------------------------------------------|-------------------------|--------|----------------------------------------------|----------------------------------------------------------------------------------------------------|----------------------------------------------------------------------------------------------------|----------------------------------------------------------|
| प्रसापित को<br>125<br>पित का रोग ग<br>पांग000<br>बेरोजगारी म<br>महात्मा गाँधी प्राप्तीण रोग<br>योजना<br>भुख्यमंत्री फियुत्क अत्रपूर्णा फूड प्रेकेट योजना<br>भुख्यमंत्री फियुत्क अत्रपूर्णा फूड प्रेकेट योजना<br>भुख्यमंत्री फियुत्क अत्रपूर्णा फूड प्रेकेट योजना<br>भुख्यमंत्री फियुत्क वा रोगना<br>भुख्यमंत्री फियुत्त शास्य बीमा योजना<br>भुख्यमंत्री चिरंजीवी दुर्घटना बीमा योजना<br>भुख्यमंत्री चिरंजीवी दुर्घटना बीमा योजना | ST USER 3<br>े हेशवोर्ड | TEST   | रिता<br>AJMER CITY<br>के सं.<br>सत्यापित करे | महिगाई राहत<br>नामांकन प्रपत्र<br>जता<br>MER CITY<br>करां.<br>ररां.<br>ररां.<br>ररां.<br>ररां.<br>तापूर्वक कर दिया गया हे।<br>क अन्नपूर्ण फूड पैकेट योजना<br>री रोज़गार गारंटी योजना<br>वि दास्थ्य बीमा योजना<br>वि दुर्घटना बीमा योजना | एजेंसी<br>BPCL<br>उपभोक्ता संख्या<br>73984944<br>सरयापित करे<br>सरयापित करे<br>सरयापित करे<br>नामांकन स<br>योजना<br>थ पुख्यमंत्र<br>महात्मा गाँधी त्रामीण रोष् | श्री अशोक महतोत<br>माननीय मुख्यमंत्री,<br>राजस्थान सरकार |
| प्रियापित करे<br>स्वापित करे<br>प्रविकार्ट संख्या<br>स्वमिट बंद करे<br>पह नेबसहट मुल्म प्रीदोगिकी और संवर विभाग, राज्स्थान सरकार द्वार विजाइन, विकसित और होट की गई है।                                                                                                    |                         |        |                                              | रल दुधारू गोवंश<br>सत्यापित करे<br>सबमिट बंद करें                                                                                                    | जॉवकार्ड संख्या<br>सत्यापित करे                                                                                                    |                                                          |

14. Clicking the OK button above would save the information in back-end application database in real-time and provide a <u>confirmation</u> message including a <u>unique ENROLLMENT-ID</u> as shown in figure below. Also, an <u>enrollment confirmation SMS</u> will also be <u>sent to beneficiary</u> on <u>given mobile number</u>.

|               | महंगाई राहत कैंप<br><sub>नामांकन प्रपत्र</sub>                                                                                                    | STEST USER 3 🗣 |
|---------------|----------------------------------------------------------------------------------------------------|----------------|
| <text></text> | ि महंगाई राहत केंप योजनाएं<br>जन आधार परिवार संख्या*<br>हेटा प्राप्त करे<br>ह्य करे<br>स्ट्रिना<br>ताभार्थी को नामांकन संख्या MRC/2023/12 के माध्यम से सफलतापूर्वक नामांकित कर<br>दिया गया है।<br>) |                |
|               | यह वेबसाइट सूचना प्रौद्योगिकी और संचार विभाग, राजस्थान सरकार द्वारा डिजाइन, विकसित और होस्ट की गई है।                                                                                               |                |

15. Operator clicks the OK button to complete the enrollment process and move on to next beneficiary for enrollment.

- 16. This would be followed by printing of enrollment information labels + pasting them on preprinted scheme guarantee cards + handing over the envelope to the beneficiary and could be done by same or different operator present in the same camp.
- 17. To print the enrollment information labels, Operator would go back on OPERATOR DASHBOARD as shown in figure below where all the enrollments done are listed as shown in figure below.

|                                                            |                              | महंगाई राहत कैंप<br>नामांकन प्रपत्र                                                       | S TEST USER 3 🚽 |
|------------------------------------------------------------|------------------------------|-------------------------------------------------------------------------------------------|-----------------|
| श्री अश्रोक गहलोत<br>माननीय मुख्यमंत्री,<br>राजस्थान सरकार | 🗖 🕀 महंगाई राहत कैंप योजनाएं |                                                                                           |                 |
|                                                            | जन आधार परिवार संख्या *      | डेटा प्राप्त करें<br>बंद करें                                                             |                 |
|                                                            |                              |                                                                                           |                 |
|                                                            | गह तेबसाहर स                 | सन्त्रा फैलोगिकी और उंभार निधान जान्द्रशान बारकार लगा नित्यालन जिकसिल और लोधर की फर्ट है। |                 |
|                                                            | પર વયસાદ્ધ શૂ                | न में अखालक जार सवाराव नग, राजस्था सरकार प्रारा म्वेबाइंग, म्वयासार वार (HC Ф) गई 61      |                 |

|                                                          |                              |                                                                |                                                                                    | गाई राहत<br>हेशबोर्ड (OPERATI      | कैंप<br><sub>201</sub>               |                                                                    |                           |                                                      | rest User 3 👻<br>नया नामांकन |
|----------------------------------------------------------|------------------------------|----------------------------------------------------------------|------------------------------------------------------------------------------------|------------------------------------|--------------------------------------|--------------------------------------------------------------------|---------------------------|------------------------------------------------------|------------------------------|
| श्री अशोक गहलोत<br>माननीय मुख्यमंत्री,<br>राजस्थान सरकार | े न                          | मांकन सूची<br>500 इन्हें<br>हिंदिर योजना (51)<br>हिंदिरा गांधी | हिंच जन<br>100 प्रविट<br>बिनली फ्री<br>मुख्यमंत्री निःशुल्फ वि<br>परं तू (S2)<br>5 | त्ररी योजना-<br>मुख्यमंत्री नि     |                                      | प्रिंग्<br>मुख्यमंत्री निःशुल्क<br>पंकेट योजन<br>रिहेर्नुसंद<br>25 | ม<br>สมุญท์ ซูง<br>(S4)   | 125<br>हिंद का से<br>"1000<br>संकार<br>योजना (<br>डि | न्या नासाकन्य                |
|                                                          | ईदिरा ग                      | ाँधी शहरी रोज़गार गारंटी<br>योजना (S6)                         | सामाजिक सुरक्षा पेशन<br>2                                                          | योजना (\$7) मुख्यमंत्री का         | मधेनु वीमा योजना (S8)                | लाख र<br>मुख्यमंत्री चिरंजीवी<br>योजना (S<br>7                     | इ<br>स्वास्थ्य बीम<br>(9) | ा मुख्यमंत्री चिरंजीवी<br>योजना (S                   | रु<br>दुर्घटना बीमा<br>:10)  |
| 2                                                        | <b>सर्च क्राइटे</b><br>जन आध | <b>रिया</b><br>र परिवार संख्या                                 |                                                                                    | जन आधार परिवार/ नामांव             | न्न संख्या                           | खोजें                                                              | रिसेट                     |                                                      |                              |
| <u> </u>                                                 | क्र.सं.                      | कैंप नामांकन आईडी                                              | दिनांक समय                                                                         | जन आधार परिवार आईडी                | लाभार्थी का नाम                      | शहरी/ ग्रामीण                                                      | जिला                      | शहरी स्थानीय निकाय/<br>ग्राम पंचायत                  | एसएसओआई                      |
|                                                          | 1                            | MRC/2023/1                                                     | 18/04/2023 11:07 AM                                                                | 4732640718                         | Urmila Pancholi                      | RURAL                                                              | JAIPUR                    | DHAND                                                | TEST3                        |
|                                                          | 2                            | MRC/2023/2                                                     | 18/04/2023 01:20 PM                                                                | 4832085175                         | Ankit                                | RURAL                                                              | JAIPUR                    | DHAND                                                | TEST3                        |
|                                                          | 3                            | MRC/2023/3                                                     | 18/04/2023 05:26 PM                                                                | 4832085175                         | Ramkali<br>विज्ञाहन विकसित और लोगर व | RURAL                                                              | JAIPUR                    | DHAND                                                | TEST3                        |
|                                                          |                              | 46 0                                                           | वसाइट सूचना प्राधानवर्ग आर स                                                       | जाराजनान, राजस्थान संस्कृति द्वारा | ાઉળાફ્ય, ાવવગસરા આર ફાસ્ટ લ          | 11.15.61                                                           |                           |                                                      |                              |

18. Operator will <u>scroll to the right of the screen</u> and <u>click on the PRINT button</u> to print the enrollment labels as shown in figure below.

|                                                          |                                            |               | Ŧ                   | ाहंगाई र                            | ाहत कैंप                        | •            |          |         |                      |                           |            |    |            | 0                       | TEST                | JSER 3 🖣 |
|----------------------------------------------------------|--------------------------------------------|---------------|---------------------|-------------------------------------|---------------------------------|--------------|----------|---------|----------------------|---------------------------|------------|----|------------|-------------------------|---------------------|----------|
|                                                          |                                            |               |                     | 🕜 डैशबोर्ड (C                       | PERATOR)                        |              |          |         |                      |                           |            |    |            |                         | ्रनया न             | गमांकन   |
| श्री अशोक गहलोत<br>माननीय मुख्यमंत्री,<br>राजस्थान सरकार | इंदिरा गाँधी शहरी रोज़ग<br>योजना (S6)<br>1 | ार गारंटी     | सामाजिक सुर१        | क्षा पेंशन योजना (S7)<br>2          | मुख्यमंत्री कामधेनु बीमा व<br>6 | योजना (९     | 58)      | मुख्यमं | त्री चिरेर्ज<br>योजन | ोवी स्वार<br>ना (S9)<br>7 | स्थ्य बीमा | r  | मुख्यमंत्र | ो चिरंजी<br>योजना<br>[8 | वी दुर्घटन<br>(S10) | । वीमा   |
|                                                          | संख्या                                     | खोजे          | ां रिसेट            |                                     |                                 |              |          |         |                      |                           |            |    |            |                         |                     |          |
|                                                          | त्ताभार्थी का नाम                          | शहरी/ ग्रामीण | । जिला              | शहरी स्थानीय निकाय/<br>ग्राम पंचायत | एसएसओआईडी                       | S1           | S2       | \$3     | S4                   | S5                        | S6         | S7 | S8         | <b>S</b> 9              | S10                 | ਸ਼ਿੱਟ    |
|                                                          | Jrmila Pancholi                            | RURAL         | JAIPUR              | DHAND                               | TEST3                           | ~            | ~        | ×       | ×                    | ~                         | ×          | ~  | ~          | ~                       | ~                   | <b>a</b> |
|                                                          | Ankit                                      | RURAL         | JAIPUR              | DHAND                               | TEST3                           | ~            | ~        | ×       | ~                    | ~                         | ×          | ×  | ~          | ~                       | ~                   | 8        |
|                                                          | Ramkali                                    | RURAL         | JAIPUR              | DHAND                               | TEST3                           | ~            | ~        | ~       | ~                    | ~                         | ×          | ~  | ~          | ~                       | ~                   | <b>a</b> |
|                                                          | Dooja                                      | RURAL         | JAIPUR              | DHAND                               | TEST3                           | ×            | ×        | ×       | ~                    | ×                         | ×          | ×  | ×          | ~                       | ~                   | 8        |
|                                                          | SUSHILA                                    | RURAL         | JAIPUR              | DHAND                               | TEST3                           | ×            | ×        | ×       | ~                    | ×                         | ×          | ×  | ~          | ~                       | ~                   | 8        |
|                                                          | asvant Singh Sahariya                      | RURAL         | JAIPUR              | DHAND                               | TEST3                           | $\checkmark$ | ~        | ~       | ~                    | ~                         | ×          | ×  | ~          | ×                       | ~                   | <b>a</b> |
|                                                          | ग्रीती कुमारी सहरिया                       | RURAL         | JAIPUR              | DHAND                               | TEST3                           | ~            | ~        | ~       | ~                    | $\checkmark$              | ×          | ×  | ~          | ~                       | ~                   | <b>a</b> |
| 2                                                        | मंजू कॅंवर                                 | RURAL         | JAIPUR              | DHAND                               | TEST3                           | ×            | ×        | ×       | ~                    | ~                         | ×          | ×  | ~          | ~                       | ~                   | <b>a</b> |
|                                                          | अनु                                        | RURAL         | JAIPUR              | DHAND                               | TEST3                           | ~            | ×        | ×       | ~                    | ~                         | ×          | ×  | ~          | ~                       | ~                   | <b>e</b> |
|                                                          | गुष्पा कुमावत                              | RURAL         | JAIPUR              | DHAND                               | TEST3                           | ×            | ×        | ×       | ~                    | ×                         | ~          | ×  | ×          | ~                       | ~                   | <b>a</b> |
|                                                          | ।<br>10 प्रपिष्टियों में से 1 से 10 त      | ų,            |                     |                                     |                                 |              |          |         |                      |                           |            |    |            |                         |                     | ► ►      |
|                                                          |                                            | यह वेबसाइ     | ट सूचना प्रौद्योगिव | ठी और संचार विभाग, राजस्थ           | ान सरकार द्वारा डिजाइन, विव     | न्सित और     | होस्ट की | गई है।  |                      |                           |            |    |            |                         |                     |          |

Alternatively, Operator may use the SEARCH feature (Janaadhaar Family ID or Enrollment-ID based) to locate a specific record as shown in figure below and then scroll to right to click on the PRINT button as explained earlier.

|                                                            |                               |                                        | महंग                              | गाई राहत                     | कैंप                       |                                       |                     | 8                                      | TEST USER 3             |
|------------------------------------------------------------|-------------------------------|----------------------------------------|-----------------------------------|------------------------------|----------------------------|---------------------------------------|---------------------|----------------------------------------|-------------------------|
|                                                            |                               |                                        |                                   | डैशबोर्ड (OPERAT)            | DR)                        |                                       |                     |                                        | नया नामांकन             |
| श्री अश्चोक गहलोत<br>माननीय मुख्यमंत्री,<br>राजस्थान सरकार | इंदिरा ग                      | ाँधी शहरी रोज़गार गारंटी<br>योजना (S6) | सामाजिक सुरक्षा पेंशन<br><b>2</b> | ा योजना (S7) मुख्यमंत्री काः | मधेनु बीमा योजना (58)<br>6 | मुख्यमंत्री चिरंजीवी<br>योजना (S<br>7 | स्वास्थ्य बीम<br>9) | ा मुख्यमंत्री चिरंजीव<br>योजना (:<br>8 | ो दुर्घटना बीमा<br>ऽ10) |
|                                                            | <b>सर्च क्राइ</b> ते<br>जन आध | टे <b>रिया</b><br>ार परिवार संख्या     |                                   | जन आधार परिवार/ नामांव       | ञ्न संख्या                 | खोजें                                 | रिसेट               | 7                                      |                         |
|                                                            | क्र.सं.                       | कैंप नामांकन आईडी                      | दिनांक समय                        | जन आधार परिवार आईडी          | लाभार्थी का नाम            | शहरी/ ग्रामीण                         | जिला                | शहरी स्थानीय निकाय/<br>ग्राम पंचायत    | एसएसओआई                 |
|                                                            | 1                             | MRC/2023/1                             | 18/04/2023 11:07 AM               | 4732640718                   | Urmila Pancholi            | RURAL                                 | JAIPUR              | DHAND                                  | TEST3                   |
|                                                            | 2                             | MRC/2023/2                             | 18/04/2023 01:20 PM               | 4832085175                   | Ankit                      | RURAL                                 | JAIPUR              | DHAND                                  | TEST3                   |
|                                                            | 3                             | MRC/2023/3                             | 18/04/2023 05:26 PM               | 4832085175                   | Ramkali                    | RURAL                                 | JAIPUR              | DHAND                                  | TEST3                   |
|                                                            | 4                             | MRC/2023/4                             | 18/04/2023 06:14 PM               | 4816535074                   | Pooja                      | RURAL                                 | JAIPUR              | DHAND                                  | TEST3                   |
| and the second second                                      | 5                             | MRC/2023/5                             | 18/04/2023 06:18 PM               | 4573113764                   | SUSHILA                    | RURAL                                 | JAIPUR              | DHAND                                  | TEST3                   |
|                                                            | 6                             | MRC/2023/6                             | 18/04/2023 06:19 PM               | 9999-NYPQ-00094              | Jasvant Singh Sahariya     | RURAL                                 | JAIPUR              | DHAND                                  | TEST3                   |
|                                                            | 7                             | MRC/2023/7                             | 18/04/2023 07:29 PM               | 9999-VDGF-00511              | प्रीती कुमारी सहरिया       | RURAL                                 | JAIPUR              | DHAND                                  | TEST3                   |
| 2                                                          | 8                             | MRC/2023/8                             | 18/04/2023 07:34 PM               | 4706173035                   | मंजू कॅंवर                 | RURAL                                 | JAIPUR              | DHAND                                  | TEST3                   |
|                                                            | 9                             | MRC/2023/9                             | 18/04/2023 07:46 PM               | 4832085175                   | अनु                        | RURAL                                 | JAIPUR              | DHAND                                  | TEST3                   |
| <b>1</b>                                                   | 10                            | MRC/2023/12                            | 18/04/2023 10:00 PM               | 4832000587                   | पुष्पा कुमावत              | RURAL                                 | JAIPUR              | DHAND                                  | TEST3                   |
|                                                            | ∢<br>10 प्रविष्टियं           | ाँ में से 1 से 10 तक                   | •                                 | ·                            |                            |                                       |                     |                                        | •                       |

19. Clicking the PRINT button will display the browser's PRINT Dialog Box as shown in figure below. Operator will select the Destination Printer and click on PRINT button to print the labels (plain A4 sheet) or select Destination Printer as SAVE AS PDF and click on SAVE button to save labels in PDF format.

| 4832000587 - Google Chrome                                                                                                    |                                                                                                    |                                                                      | -                                                                                                    | L X                                                                                                    |                                             |                                                                                                    |                                                                                                    |                                                                                                    |                                                                                                    |                                                                                                    |                                                                                                    |                                                                                                    | ić                                                                    |                                                                                                    | 0                                                                                                    | <b>•</b> 1                                                                                                    | - <i>6</i>                                                                                                    |
|----------------------------------------------------------------------------------------------------|----------------------------------------------------------------------------------------------------|----------------------------------------------------------------------|----------------------------------------------------------------------------------------------------|----------------------------------------------------------------------------------------------------|---------------------------------------------|----------------------------------------------------------------------------------------------------|----------------------------------------------------------------------------------------------------|----------------------------------------------------------------------------------------------------|----------------------------------------------------------------------------------------------------|----------------------------------------------------------------------------------------------------|----------------------------------------------------------------------------------------------------|----------------------------------------------------------------------------------------------------|-----------------------------------------------------------------------|----------------------------------------------------------------------------------------------------|----------------------------------------------------------------------------------------------------|----------------------------------------------------------------------------------------------------|----------------------------------------------------------------------------------------------------|
|                                                                                                    |                                                                                                    |                                                                      |                                                                                                    |                                                                                                    | Ē                                           | Utilities 🚺 EL                                                                                                    | lk 🗖                                                                                                    | R Lang                                                                                                    | uage                                                                                                    | Shi                                                                                                    | iny 🗌                                                                                                    | MISC                                                                                                    | : 🔶                                                                   | RajSSO                                                                                                    |                                                                                                    | SSOTEST                                                                                                    |                                                                                                    |
| understander menn son son an ere<br>menn der menn son son son ere<br>menn der menn gengemenn<br>deren genetlichigen angef gesten son<br>deren genetlichigen angef gesten son<br>deren gesten son son<br>deren gesten son son son<br>deren gesten son son son<br>deren gesten son son son<br>deren gesten son son son<br>deren gesten son son son<br>deren gesten son son son<br>deren gesten son son son<br>deren gesten son son son<br>deren gesten son son son son<br>deren gesten son son son son<br>deren gesten son son son son<br>deren gesten son son son son son<br>deren gesten son son son son son son<br>deren gesten son son son son son son son son<br>deren gesten son son son son son son son son son<br>deren gesten son son son son son son son son son so                                                                                                    | Print                                                                                                    |                                                                      | 1 sł                                                                                                    | heet of paper                                                                                                    |                                             | 3.                                                                                                    |                                                                                                    | -                                                                                                    | -                                                                                                    | -                                                                                                    |                                                                                                    |                                                                                                    |                                                                       |                                                                                                    | -                                                                                                    |                                                                                                    |                                                                                                    |
| In other tigs, second a second and second a second and second a second as a second as a se                                                                                                    | Destination                                                                                                    |                                                                      | ON L380 S                                                                                                    | eries 🔻                                                                                                    |                                             | हत कप                                                                                                    |                                                                                                    |                                                                                                    |                                                                                                    |                                                                                                    |                                                                                                    |                                                                                                    |                                                                       |                                                                                                    | $\odot$                                                                                                    | TEST U                                                                                                    | JSER 3                                                                                                    |
| dans, pantfindd son; do doo                                                                                                    |                                                                                                    |                                                                      |                                                                                                    |                                                                                                    | OP                                          | ERATOR)                                                                                                    |                                                                                                    |                                                                                                    |                                                                                                    |                                                                                                    |                                                                                                    |                                                                                                    |                                                                       |                                                                                                    |                                                                                                    | ्नया न                                                                                                    | नामांकन                                                                                                    |
|                                                                                                    | Pages                                                                                                    | All                                                                  |                                                                                                    | -                                                                                                    | मु                                          | ख्यमंत्री कामधेनु बीमा य                                                                                                    | पोजना (S                                                                                                    | 8)                                                                                                    | मुख्यमंत्रं                                                                                                    | ो चिरजी                                                                                                    | वी स्वास्थ                                                                                                    | थ बीमा                                                                                                    |                                                                       | मुख्यमंत्र                                                                                                    | ो चिरंजी                                                                                                    | वी दुर्घटन                                                                                                    | ा बीमा                                                                                                    |
|                                                                                                    | Queles                                                                                                    |                                                                      |                                                                                                    |                                                                                                    |                                             | 6                                                                                                    |                                                                                                    |                                                                                                    |                                                                                                    | याजन                                                                                                    | I (S9)                                                                                                    |                                                                                                    |                                                                       |                                                                                                    | याजना                                                                                                    | (\$10)                                                                                                    |                                                                                                    |
|                                                                                                    | Copies                                                                                                    | 1                                                                    |                                                                                                    |                                                                                                    |                                             |                                                                                                    |                                                                                                    |                                                                                                    |                                                                                                    |                                                                                                    |                                                                                                    |                                                                                                    |                                                                       |                                                                                                    |                                                                                                    |                                                                                                    |                                                                                                    |
|                                                                                                    | Layout                                                                                                    | Portrait                                                             |                                                                                                    | •                                                                                                    |                                             |                                                                                                    |                                                                                                    |                                                                                                    |                                                                                                    |                                                                                                    |                                                                                                    |                                                                                                    |                                                                       |                                                                                                    |                                                                                                    |                                                                                                    |                                                                                                    |
|                                                                                                    | -                                                                                                    |                                                                      |                                                                                                    |                                                                                                    |                                             |                                                                                                    |                                                                                                    |                                                                                                    |                                                                                                    |                                                                                                    |                                                                                                    |                                                                                                    |                                                                       |                                                                                                    |                                                                                                    |                                                                                                    |                                                                                                    |
|                                                                                                    | Colour                                                                                                    | Colour                                                               |                                                                                                    | -                                                                                                    | र<br>र                                      | एसएसओआईडी                                                                                                    | 51                                                                                                    | 52                                                                                                    | \$3                                                                                                    | 54                                                                                                    | \$5                                                                                                    | 56                                                                                                    | 57                                                                    | 58                                                                                                    | 59                                                                                                    | \$10                                                                                                    | प्रिंट                                                                                                    |
|                                                                                                    |                                                                                                    |                                                                      |                                                                                                    |                                                                                                    |                                             |                                                                                                    | -                                                                                                    |                                                                                                    |                                                                                                    |                                                                                                    |                                                                                                    |                                                                                                    |                                                                       |                                                                                                    |                                                                                                    |                                                                                                    |                                                                                                    |
|                                                                                                    | More settings                                                                                                    |                                                                      |                                                                                                    | ~                                                                                                    |                                             | TEST3                                                                                                    | $\checkmark$                                                                                                    | ~                                                                                                    | ×                                                                                                    | ×                                                                                                    | ✓                                                                                                    | ×                                                                                                    | ~                                                                     | ~                                                                                                    | ~                                                                                                    | $\checkmark$                                                                                                    | 8                                                                                                    |
|                                                                                                    |                                                                                                    |                                                                      |                                                                                                    |                                                                                                    |                                             | TEST3                                                                                                    | ~                                                                                                    | ~                                                                                                    | ×                                                                                                    | ~                                                                                                    | ~                                                                                                    | ×                                                                                                    | ×                                                                     | ~                                                                                                    | ~                                                                                                    | ~                                                                                                    | 8                                                                                                    |
|                                                                                                    |                                                                                                    |                                                                      |                                                                                                    |                                                                                                    |                                             | TEST3                                                                                                    | ~                                                                                                    | ~                                                                                                    | ~                                                                                                    | ~                                                                                                    | ~                                                                                                    | ×                                                                                                    | ~                                                                     | ~                                                                                                    | ~                                                                                                    | ~                                                                                                    |                                                                                                    |
|                                                                                                    |                                                                                                    |                                                                      |                                                                                                    |                                                                                                    |                                             | TEST3                                                                                                    | ×                                                                                                    | ×                                                                                                    | ×                                                                                                    | ~                                                                                                    | ×                                                                                                    | ×                                                                                                    | ×                                                                     | ×                                                                                                    | ×                                                                                                    | ~                                                                                                    | •                                                                                                    |
|                                                                                                    |                                                                                                    |                                                                      |                                                                                                    |                                                                                                    |                                             | TEST3                                                                                                    |                                                                                                    |                                                                                                    | $\hat{}$                                                                                                    | ~                                                                                                    | $\hat{}$                                                                                                    | ×                                                                                                    | ×                                                                     | ×<br>                                                                                                    | ×                                                                                                    | ~                                                                                                    |                                                                                                    |
|                                                                                                    |                                                                                                    |                                                                      | Print                                                                                                    | Cancel                                                                                                    |                                             | TEST3                                                                                                    | ~                                                                                                    | ~                                                                                                    | ~                                                                                                    | ~                                                                                                    | ✓<br>✓                                                                                                    | ×                                                                                                    | ×                                                                     | ✓<br>✓                                                                                                    | $\hat{\checkmark}$                                                                                                    | ~                                                                                                    |                                                                                                    |
|                                                                                                    |                                                                                                    |                                                                      |                                                                                                    |                                                                                                    | -                                           | TEST3                                                                                                    | ×                                                                                                    | ×                                                                                                    | ×                                                                                                    | ~                                                                                                    | <ul> <li></li> </ul>                                                                                                    | ×                                                                                                    | ×                                                                     | ~                                                                                                    | ~                                                                                                    | ~                                                                                                    | -                                                                                                    |
| ~~ 📈                                                                                                    | अनु                                                                                                    | RURAL                                                                | JAIPUR                                                                                                    | DHAND                                                                                                    |                                             | TEST3                                                                                                    | ~                                                                                                    | ×                                                                                                    | ×                                                                                                    | ~                                                                                                    | ~                                                                                                    | ×                                                                                                    | ×                                                                     | ~                                                                                                    | ~                                                                                                    | ~                                                                                                    | 8                                                                                                    |
|                                                                                                    | गुष्पा कुमावत                                                                                                    | RURAL                                                                | JAIPUR                                                                                                    | DHAND                                                                                                    |                                             | TEST3                                                                                                    | ×                                                                                                    | ×                                                                                                    | ×                                                                                                    | ~                                                                                                    | ×                                                                                                    | ~                                                                                                    | ×                                                                     | ×                                                                                                    | ~                                                                                                    | ~                                                                                                    | 8                                                                                                    |
|                                                                                                    | 4                                                                                                    |                                                                      |                                                                                                    |                                                                                                    |                                             |                                                                                                    |                                                                                                    |                                                                                                    |                                                                                                    |                                                                                                    |                                                                                                    |                                                                                                    |                                                                       |                                                                                                    |                                                                                                    |                                                                                                    | Þ                                                                                                    |
|                                                                                                    | 10 प्रविष्टियों में से 1 से 10 त                                                                                                    | क                                                                    |                                                                                                    |                                                                                                    |                                             |                                                                                                    |                                                                                                    |                                                                                                    |                                                                                                    |                                                                                                    |                                                                                                    |                                                                                                    |                                                                       |                                                                                                    |                                                                                                    |                                                                                                    |                                                                                                    |
|                                                                                                    |                                                                                                    |                                                                      |                                                                                                    |                                                                                                    |                                             |                                                                                                    |                                                                                                    |                                                                                                    |                                                                                                    |                                                                                                    |                                                                                                    |                                                                                                    |                                                                       |                                                                                                    |                                                                                                    |                                                                                                    |                                                                                                    |
|                                                                                                    |                                                                                                    |                                                                      |                                                                                                    |                                                                                                    |                                             |                                                                                                    |                                                                                                    |                                                                                                    |                                                                                                    |                                                                                                    |                                                                                                    |                                                                                                    |                                                                       |                                                                                                    |                                                                                                    |                                                                                                    |                                                                                                    |
|                                                                                                    |                                                                                                    | यह वेबसाइट सृ                                                        | ्चना प्रौद्योगिर्क                                                                                                    | गी और संचार विभाग, रा                                                                                                    | ाजस्थान र                                   | सरकार द्वारा डिजाइन, विक                                                                                                    | र्गसेत और                                                                                                    | हास्ट का र                                                                                                    | ।इ.ह.।                                                                                                    |                                                                                                    |                                                                                                    |                                                                                                    |                                                                       |                                                                                                    |                                                                                                    |                                                                                                    |                                                                                                    |
| 4832000587 - Google Chrome                                                                                                    |                                                                                                    | यह वेबसाइट स्                                                        | ूचना प्रौद्योगिर्क<br>                                                                                                    | ठी और संचार विभाग, रा<br>- □ ×                                                                                                    | ाजस्थान र                                   | सरकार द्वारा डिजाइन, विक                                                                                                    | र्गसेत और                                                                                                    | हास्ट का ग                                                                                                    | ।इ <del>ह</del> ।                                                                                                    |                                                                                                    |                                                                                                    |                                                                                                    |                                                                       |                                                                                                    | ~                                                                                                    | -                                                                                                    |                                                                                                    |
| 4832000587 - Google Chrome<br>) about:blank                                                                                                    |                                                                                                    | यह वेबसाइट सृ                                                        | ूचना प्रौद्योगिक                                                                                                    | 5ी और संचार विभाग, रा<br>• □ ×                                                                                                    | ाजस्थान न                                   | सरकार द्वारा डिजाइन, विक                                                                                                    | म्सित और                                                                                                    | हास्ट का ग                                                                                                    | ।इ <del>ह</del> ।                                                                                                    |                                                                                                    |                                                                                                    |                                                                                                    | E                                                                     | 3 ☆                                                                                                    | <pre>&gt; 0</pre>                                                                                                    | -                                                                                                    | •                                                                                                    |
| 4832000587 - Google Chrome<br>about:blank<br>m m m                                                                                                    | Print                                                                                                    | यह वेबसाइट सु                                                        | ्वना प्रौद्योगिकं                                                                                                    | ी और संचार विभाग, रा<br>- 🗆 🗙<br>1 page                                                                                                    | जस्थान <b>र</b><br>- C                      | सरकार द्वारा डिजाइन, विक<br>                                                                                                    | िसित और                                                                                                    | R Lan                                                                                                    | guage                                                                                                    | SF                                                                                                    | iny [                                                                                                    | MIS                                                                                                    | Le<br>ic 🔶                                                            | RajSSC                                                                                                    | <ul> <li>✓</li> <li>●</li> <li>◆</li> </ul>                                                                                                    | -<br>SSOTES                                                                                                    |                                                                                                    |
| 4832000587 - Google Chrome<br>babout:blank<br>Torransen<br>Martines<br>Martines<br>Martine | Print                                                                                                    | यह वेबसाइट सु                                                        | ्चना प्रौद्योगिक                                                                                                    | ी और संचार विभाग, रा<br>- 🗆 🗙<br>1 page                                                                                                    | GRAIL A                                     | सरकार द्वारा ठिजाइन, विक<br>Utilities<br>हत केप                                                                                                    | सित और<br>ELK                                                                                                    | हास्ट का भ                                                                                                    | guage                                                                                                    | Sł                                                                                                    | iny [                                                                                                    | , MIS                                                                                                    | Le<br>IC 🔶                                                            |                                                                                                    | <ul> <li>•</li> <li>•</li> <li>•</li> <li>•</li> </ul>                                                                                                    | SSOTES                                                                                                    | T<br>USER 2                                                                                                    |
| 4832000587 - Google Chrome<br>) aboutblank<br>about states<br>and the states<br>and the state                                                                                                    | Print       Destination                                                                                                    | गह वेबसाइट स्<br>ा<br>∎ Sav                                          | ्चना प्रौद्योगिकं<br>—<br>e as PDF                                                                                                    | नी और संचार विभाग, रा<br>- ा X<br>1 page                                                                                                    | जस्थान र<br>c                               | सरकार द्वारा ठिजाइन, विक<br>Utilities<br>हत केंप                                                                                                    | ELK                                                                                                    | R Lan                                                                                                    | guage                                                                                                    | Sł                                                                                                    | siny 📘                                                                                                    | , MIS                                                                                                    | Lé                                                                    | ੇ ☆<br>RajSSC                                                                                                    | •<br>•<br>•                                                                                                    | SSOTES"                                                                                                    | USER 3                                                                                                    |
| AB32000587 - Google Chrome<br>aboutblank<br>Train and the second second seco                                                                                                    | Print       Destination       Pages                                                                                                    | यह वेबसाइट स्<br>ि Sav                                               | ्वना प्रौद्योगिर्क<br>—<br>e as PDF                                                                                                    | ी और संचार विभाग, रा<br>                                                                                                    | C<br>C<br>C<br>C<br>C<br>C                  | सरकार द्वारा ठिजाइन, विक<br>Utilities<br>हत केप<br>PERATOR)<br>प्रवागी कामधेव वीमा                                                                                                    | ELK                                                                                                    | R Lan                                                                                                    | guage                                                                                                    | Sr                                                                                                    | iny _                                                                                                    | ] MIS                                                                                                    | ic 🔶                                                                  | RajSSC                                                                                                    |                                                                                                    | -<br>SSOTES<br>) TEST<br>े नया र                                                                                                    | ा<br>T<br>USER 3<br>नामांक                                                                                                    |
| 4832000587 - Google Chrome<br>4832000587 - Google Chrome<br>about blank<br>The about state<br>The about state<br>The a                                                                                                    | Print<br>Destination<br>Pages                                                                                                    | पह वैबसाइट स्<br>Sav<br>All                                          | ्वना प्रौद्योगिक<br>—<br>e as PDF                                                                                                    | 9 और संचार विभाग, रा<br>×<br>1 page<br>-<br>-<br>-<br>-                                                                                                    | जस्थान र<br>C<br>OF                         | सरकार द्वारा ठिजाइन, तिक<br>Utilities<br>हत केप<br>PERATOR)<br>ख्यमंत्री कामधेनु वीमा<br>6                                                                                                    | ELK<br>योजना (:                                                                                                    | R Lanı                                                                                                    | guage<br>मुख्यमं                                                                                                    | ्र SF<br>त्री चिरंज<br>योजन                                                                                                    | iiny<br>विी स्वास्<br>त (S9)                                                                                                    | ] MIS                                                                                                    | с 🔶<br>т                                                              | े के<br>RajSSC<br>मुख्यमं                                                                                                    | •<br>•<br>•<br>•<br>•<br>•<br>•<br>•<br>•<br>•<br>•<br>•<br>•<br>•<br>•<br>•<br>•<br>•<br>•                                                                                                    | ⇒ ।<br>SSOTEST<br>) TEST<br>• नया र<br> वी दुर्घटन<br>ा (S10)                                                                                                    | ा<br>T<br>USER 3<br>नामांक<br>ता वीमा                                                                                                    |
| 4832000587 - Google Chrome<br>) about:blank                                                                                                    | Print<br>Destination<br>Pages<br>Layout                                                                                                    | यह वेबसाइट स्<br>Sav<br>All<br>Portrait                              | ्वना प्रौद्योगिकं<br>—<br>e as PDF                                                                                                    | A) और संचार विभाग, रा<br>- ा ×<br>1 page<br>-<br>                                                                                                    | GRAIN A                                     | सरकार द्वारा ठिजाइन, तिक<br>Utilities<br>हत केप<br>PERATOR)<br>गुख्यमंत्री कामधेनु वीमा<br>6                                                                                                    | ELK<br>योजना (:                                                                                                    | R Lani                                                                                                    | guage<br>मुख्यमं                                                                                                    | , SF<br>त्री चिरंज<br>योजन                                                                                                    | iiny<br>ोवी स्वास<br>π (S9)<br>7                                                                                                    | ्र MISa<br>थ्य वीमा                                                                                                    | ic 🔶                                                                  | े दे<br>RajSSC<br>मुख्यमं                                                                                                    | ्<br>•<br>•<br>•<br>•<br>•<br>•<br>•<br>•<br>•<br>•<br>•<br>•<br>•<br>•<br>•<br>•<br>•<br>•<br>•                                                                                                    |                                                                                                    | ा<br>(USER 3<br>नामांक<br>ता वीमा                                                                                                    |
| 4332000587 - Google Chrome<br>aboutblank<br>Train and a second and a second and a secon                                                                                                    | Print       Destination       Pages       Layout                                                                                                    | यह वेबसाइट स्<br>ि Sav<br>All<br>Portrait                            | ्रमा प्रेयोगिक<br>—                                                                                                    | ी और संचार विभाग, रा<br>                                                                                                    | जस्थान न<br>C<br>Of<br>मु                   | सरकार द्वारा ठिजाइन, तिक<br>Utilities<br>हत केप<br>PERATOR)<br>पुख्यमंत्री कामधेनु बीमा<br>6                                                                                                    | ELK                                                                                                    | R Lan                                                                                                    | guage<br>मुख्यमं                                                                                                    | . SF<br>त्री चिरंर्ज<br>योजन                                                                                                    | iiny<br>वि स्वास<br>त (S9)<br>7                                                                                                    | ] MIS                                                                                                    | ic 🔶                                                                  | े के<br>RajSSC<br>मुख्यमं                                                                                                    | े<br>२<br>२<br>२<br>२<br>२<br>२<br>२<br>२<br>२<br>२<br>२<br>२<br>२<br>२<br>२<br>२<br>२<br>२<br>२                                                                                                    |                                                                                                    | ा<br>T<br>USER :<br>नामांक<br>रा वीमा                                                                                                    |
| 4832000587 - Google Chrome<br>about to the second second seco                                                                                                    | Print Destination Pages Layout More settings                                                                                                    | यह वेबसाइट स्<br>Sav<br>All<br>Portrait                              | ख़ना प्रोद्योगिक<br>—                                                                                                    | भै और संचार विभाग, रा<br>                                                                                                    | c<br>Of                                     | सरकार द्वारा ठिजाइन, तिक<br>Utilities<br>हत केप<br>PERATOR)<br>रुखमंत्री कामधेनु वीमा<br>6                                                                                                    | ELK                                                                                                    | R Lan                                                                                                    | guage<br>मुख्यमं                                                                                                    | . SP<br>त्री चिरेर्ज<br>योजन                                                                                                    | hiny<br>वि स्वास<br>π (S9)                                                                                                    | _ MISi<br>थ्य वीमा                                                                                                    | LÉ<br>CC                                                              | े ☆<br>RajSSC<br>मुख्यमेः                                                                                                    | <ul> <li>○</li> <li>२</li> <li>२</li></ul>                                                                                                    |                                                                                                    | ा<br>उप्ता वीमा                                                                                                    |
|                                                                                                    | Print Destination Pages Layout More settings                                                                                                    | यह वेबसाइट स्<br>Sav<br>All<br>Portrait                              | टूना प्रोद्योगिक<br>—<br>e as PDF                                                                                                    | A) और संचार विभाग, रा<br>- ा ×<br>1 page<br>                                                                                                    | C<br>C<br>OF<br>H                           | सरकार द्वारा ठिजाइन, तिक<br>Utilities<br>ECC<br>25-<br>24<br>PERATOR)<br>प्रस्यमंत्री कामधेनु बीमा<br>6<br>प्रसायसओ आर्वनी                                                                                                    | िसित और<br>ELK<br>योजना (                                                                                                    | S8)                                                                                                    | ुप्रध्यम                                                                                                    | , SP<br>त्री चिरेर्ज<br>योजन                                                                                                    | iny<br>विवी स्वास<br>त (S9)<br>7                                                                                                    | ्र MISI                                                                                                    | E<br>c 🔶<br>T                                                         | २ फ्रे<br>RajSSC<br>मुख्यमंश                                                                                                    | <ul> <li>✓</li> <li>✓</li></ul>                                                                                                    | -<br>SSOTES'<br>) TEST<br>निया र<br>विवी दुर्घटन<br>((S10)<br>8                                                                                                    | ा<br>()<br>()<br>()<br>()<br>()<br>()<br>()<br>()<br>()<br>()<br>()<br>()<br>()                                                                                                    |
| At a second second seco                                                                                                    | Print       Destination       Pages       Layout       More settings                                                                                                    | पह वेबसाइट स्<br>ाि Sav<br>All<br>Portrait                           | खुना प्रोद्योगिक<br>—<br>e as PDF                                                                                                    | 9) और संचार विभाग, रा<br>                                                                                                    | c<br>P<br>म<br>म                            | सरकार द्वारा ठिजाइन, तिक<br>Utilities E E<br>EC केप<br>PERATOR)<br>पुख्यमंत्री कामधेनु बीमा<br>ि<br>एसएसओआईठी                                                                                                    | िसित और<br>ELK<br>योजना (:                                                                                                    | State         An I           R Lann         S8)                                                                                                    | ुuage<br>मुख्यमं                                                                                                    | SF<br>प्री विरज<br>योजन<br>योजन<br>रिव<br>रिव<br>रिव<br>रिव<br>रिव<br>रिव<br>रिव<br>रिव<br>रिव<br>रिव                                                                                                    | ोंगे स्वास<br>त (S9)<br>7<br>55                                                                                                    | ् MISI<br>श्य वीमा<br>56                                                                                                    | LÉ<br>CC 🔶<br>T<br>S7                                                 | रे के<br>RajSSC<br>मुख्यमंत्र                                                                                                    | •           •           •           •           •           •           •           •           •           •           •           •           •           •           •           •           •           •           •           •           •           •           •           •           •           •           •           •           •           •           •           •           •           •           •           •           •           •           •           •           •           •           •           •           •           •           •           •           •           •           •           •           •           •                                                                                                              | -<br>ssores:<br>) TEST<br>) TEST<br>)                                                                                                    |                                                                                                    |
| 4832000587 - Google Chrome<br>aboutblank<br>Train Train Chrome<br>about that the second second                                                                                                    | Print Destination Pages Layout More settings                                                                                                    | पह वेबसाइट स्<br>िि Sav<br>All<br>Portrait                           | हुना प्रीद्योगिक<br>—<br>e as PDF                                                                                                    | 9 और संचार विभाग, रा<br>×<br>1 page<br>*                                                                                                    | जस्थान र<br>C<br>Off<br>मु                  | सरकार द्वारा ठिजाइन, तिक<br>Utilities<br>EC<br>EC<br>EC<br>EC<br>EC<br>C<br>C<br>C<br>C<br>C<br>C<br>C<br>C<br>C<br>C<br>C<br>C                                                                                                    | सिंत और                                                                                                    | R Lan           S8)                                                                                                    | guage<br>मुख्यमं<br>S3<br>×                                                                                                    |                                                                                                    | hiny<br>विी स्वास<br>त (S9)<br>7                                                                                                    | <ul> <li>MISI</li> <li>224 वीमा</li> <li>256</li> <li>×</li> </ul>                                                                                                    | е<br>с 🔶<br>т<br>\$7                                                  | २ ☆<br>RajSSC मुख्यमं                                                                                                    | •           •           •           •           •           •           •           •           •           •           •           •           •           •           •           •           •           •           •           •           •           •           •           •           •           •           •           •           •                                                                                                              | -<br>SSOTEST<br>) TEST<br>• नया १<br>वी दुर्घटन<br>((510)<br>8<br>S10                                                                                                    |                                                                                                    |
| Additional and a second second                                                                                                    | Print Destination Pages Layout More settings                                                                                                    | यह वेबसाइट स्<br>Sav<br>All<br>Portrait                              | हुना प्रौद्योगिक<br>—<br>e as PDF                                                                                                    | A और संचार विभाग, र<br>×<br>1 page<br>·                                                                                                    | C<br>P<br>म<br>य/                           | सरकार द्वारा ठिजाइन, तिक<br>Utilities<br>ECC केप<br>PERATOR)<br>ख्यामंत्री कामचेनु वीमा<br>6<br>एसएसओआईठी<br>TEST3<br>TEST3                                                                                                    | हिंदात और<br>योजना (श<br>र<br>र<br>र<br>र<br>र                                                                                                    | state dan 1<br>R Lann<br>S8)                                                                                                    | In the set of the set of the set                                                                                                    | State State                                                                                                    | iiny<br>विवी स्वास<br>त (S9)<br>7                                                                                                    | MISI<br>222 वीमा<br>56<br>X                                                                                                    | IE<br>C ÷                                                             | <ul> <li>२ के</li> <li>२ के</li> <li>२ विडाइड</li> <li>मुख्यमंग</li> <li>९ ८</li> <li>९ ८</li> <li>९ ८</li> <li>९ ८</li> <li>९ ८</li> <li>९ २</li> <li>९ २</li> <li>९ २</li> <li>९ २</li> <li>९ २</li> <li>९ २</li> <li>९ २</li> <li>९ २</li> <li>९ २</li> <li>९ २</li> <li>९ २</li> <li>९ २</li> <li>९ २</li> <li>९ २</li> <li>९ २</li> <li>९ २</li> <li>२ २</li> <li>२ २</li></ul>                                                                                                    | •         •           •         •           •         •           •         •           •         •           •         •           •         •           •         •           •         •           •         •           •         •           •         •           •         •           •         •           •         •           •         •           •         •           •         •           •         •           •         •           •         •           •         •           •         •           •         •                                                                                                              | -<br>ssores:<br>rest<br>rest<br>r(sto)<br>s<br>s<br>s<br>s<br>s<br>s<br>s                                                                                                    | USER 3<br>USER 3<br>ПІНІФ<br>ПІТІ<br>ПІТ                                                                                                    |
| Additional of the second second secon                                                                                                    | Print Destination Pages Layout More settings                                                                                                    | यह वेबसाइट स्<br>Sav<br>All<br>Portrait                              | हुना प्रोद्योगिक<br>—<br>e as PDF                                                                                                    | A) और संचार विभाग, रा<br>- ा ×<br>1 page<br>                                                                                                    | C<br>C<br>C<br>C<br>F<br>T                  | सरकार द्वारा ठिजाइन, तिक<br>Utilities<br>ECC<br>ECCC<br>ECC<br>ECC<br>ECC<br>ECC<br>ECC<br>ECC<br>EC                                                                                                    | ELK         1           योजना (         51           ✓         ✓           ✓         ✓                                                                                                    | State         An I           State         An I           State         An I           State         An I           State         An I           State         An I           State         An I           State         An I           State         An I           State         An I           State         An I           State         An I           State         An I                                                                                                    | ua हा<br>guage<br>मुख्यम<br>S3<br>X<br>X<br>X                                                                                                    | डिंग के के के के के के के के के के के के के                                                                                                    | iiny<br>1111 स्वास<br>(S9)<br>7<br>55<br>55<br>55<br>55<br>55<br>55<br>55                                                                                                    | MISI<br>VIIII<br>VIIII<br>VIIIII<br>VIIII<br>VIIIII<br>VIIII<br>VIIIIII | ILE<br>C +                                                            | <ul> <li>२ ☆</li> <li>२ क</li> <li>२ क</li></ul>                                                                                                    | ٥       ٥       ٠       ٠       ٠       ٠       ٢       ٢       ٢       ٢       ٢       ٢       ٢       ٢       ٢       ٢       ٢       ٢       ٢       ٢       ٢       ٢       ٢       ٢       ٢       ٢       ٢       ٢       ٢       ٢       ٢       ٢       ٢       ٢       ٢       ٢       ٢       ٢       ٢       ٢       ٢       ٢       ٢       ٢       ٢       ٢       ٢       ٢       ٢       ٢       ٢       ٢       ٢       ٢       ٢       ٢       ٢       ٢       ٢       ٢       ٢       ٢       ٢       ٢       ٢       ٢       ٢       ٢    <                                                                                                    | -<br>*  <br>SSOTEST<br>) TEST<br>- TRI<br>(STO)<br>-<br>-<br>-<br>-<br>-<br>-<br>-<br>-<br>-<br>-                                                                                                    | UUSER 3<br>Т<br>UUSER 3<br>П<br>П<br>П<br>П<br>П<br>П<br>П<br>П<br>П<br>П<br>С<br>С<br>С<br>С<br>С<br>С<br>С<br>С<br>С                                                                                                    |
| 4832000587 - Google Chrome<br>aboutblank<br>Train Train<br>Strain Constant<br>Strain Constant<br>Stra                                                                                                    | Print         Destination         Pages         Layout         More settings                                                                                                    | पह वेबसाइट स्<br>ाि Sav<br>All<br>Portrait                           | हुना प्रोद्योगिक<br>—<br>e as PDF                                                                                                    | A) और संचार विभाग, रा<br>- ा ×<br>1 page<br>                                                                                                    | जस्थान र<br>C<br>OF<br>म्                   | सरकार द्वारा ठिजाइन, तिक<br>Utilities E<br>ECC 254<br>PERATOR)<br>पुख्यमंत्री कामधेनु वीमा<br>6<br>प्रसएसओआईडी<br>7EST3<br>7EST3<br>7EST3<br>7EST3<br>7EST3<br>7EST3                                                                                                    | ELK                                                                                                    | S8)<br>S2<br>S2<br>S2<br>S2<br>S2<br>S2<br>S2<br>S2<br>S2<br>S2<br>S2<br>S2<br>S2                                                                                                    | guage<br>मुख्यमं<br>S3<br>X<br>X<br>X<br>X                                                                                                    |                                                                                                    | hiny<br>विवि स्वास्थ<br>त (S9)<br>7<br>7<br>7<br>7<br>7<br>7<br>7<br>7                                                                                                    | S6<br>X<br>X<br>X<br>X<br>X<br>X<br>X                                                                                                    | E E E E E E E E E E E E E E E E E E E                                 | २     ग्रे       • RajSSC       मुख्यमंश       - प्रियमंश       - प्रियमंश                                                                                                    | S9           S9           ····           ····           ····                                                                                                    | -<br>ssores:<br>) TEST<br>) TEST<br>)                                                                                                    | USER 3<br>USER 3<br>USER                                                                                                    |
| A 332000587 - Google Chrome<br>aboutblank<br>Transformer<br>are serving with the serving serving ser                                                                                                    | Print Destination Pages Layout More settings                                                                                                    | पह वेबसाइट स्<br>ाि Sav<br>All<br>Portrait                           | हुना प्रीद्योगिक<br>—<br>e as PDF                                                                                                    | 9) और संचार विभाग, रा<br>                                                                                                    | c<br>P<br>म<br>म<br>य/                      | सरकार द्वारा ठिजाइन, तिक<br>Utilities ह ह<br>हत केप<br>PERATOR)<br>पुख्यमंत्री कामधेनु वीमा<br>6<br>प्रसएसओआईठी<br>7EST3<br>7EST3<br>7EST3<br>7EST3<br>7EST3<br>7EST3<br>7EST3                                                                                                    | ELK                                                                                                    | S8)<br>S2<br>S2<br>S2<br>S2<br>S2<br>S2<br>S2<br>S2<br>S2<br>S2<br>S2<br>S2<br>S2                                                                                                    | guage<br>guage<br>guage<br>s3<br>X<br>X<br>X<br>X<br>X<br>X<br>X                                                                                                    | बिरर्ज           ग्री विरर्ज           योजन           अग्रि विरर्ज           अग्रि विरर्ज           अग्रि विरर्ज           अग्रि विरर्ज           अग्रि विरर्ज           अग्रि विरर्ज           अग्रि विरर्ज           अग्रि विर्ग                                                                                                    | iny<br>аправляния<br>аправляния<br>аправленния<br>аправленния<br>аправленния<br>аправленния<br>аправленния<br>аправл                                                                     | S6<br>X<br>X<br>X<br>X<br>X<br>X<br>X<br>X<br>X                                                                                                    | I       I       S7       ✓       X       X       X       X            | े के<br>RajSSC<br>मुख्यमेः<br>S8<br>S8<br>S8<br>S8<br>S8                                                                                                    | 0       *       •       •       •       •       •       •       •       •       •       •       •       •       •       •       •       •       •       •       •       •       •       •       •       •       •       •       •       •       •       •       •       •       •       •       •       •       •       •       •       •       •       •       •       •       •       •       •       •       •       •       •       •       •       •       •       •       •       •       •       •       •       •       •       •       •       •    <                                                                                                    | -<br>ssores:<br>) TEST<br>) TEST<br>) TEST<br>) TEST<br>)<br>) TEST<br>)<br>)<br>(ssores:<br>(sto)<br>)<br>)<br>)<br>)<br>)<br>)<br>)<br>)<br>)<br>)<br>)<br>)<br>)<br>)<br>)<br>)<br>)<br>)                                                                                                    | USER 3 3<br>Т<br>Т<br>ПППП<br>ПППП<br>ПППП<br>ПППП<br>ПППП<br>ПППП<br>П                                                                                                    |
| AB32000587 - Google Chrome<br>aboutblank<br>Transformer<br>Transformer<br>Tran                                                                                                    | Print Destination Pages Layout More settings                                                                                                    | पह वेबसाइट स्<br>ाि Sav<br>All<br>Portrait                           | हुना प्रीद्योगिक<br>–<br>e as PDF                                                                                                    | ी और संचार विभाग, र<br>×<br>1 page<br>·<br>· ·                                                                                                    | जस्थान रे<br>C<br>DF<br>स्                  | सरकार द्वारा ठिजाइन, तिक<br>Utilities<br>ERATOR)<br>UERATOR<br>UERATOR                                                                                                    | Image: state state                                                                                                    | S8)<br>S2<br>S2<br>S2<br>S2<br>S2<br>S2<br>S2<br>S2<br>S2<br>S2<br>S2<br>S2<br>S2                                                                                                    | guage<br>guage<br>guage<br>state<br>x<br>x<br>x<br>x<br>x<br>x<br>x<br>y<br>y                                                                                                    | <ul> <li>State</li> <li>State</li> <li< td=""><td>iny<br/>If a sare<br/>п (ss)<br/>7<br/>55<br/>55</td><td>S6<br/>X<br/>X<br/>X<br/>X<br/>X<br/>X<br/>X<br/>X<br/>X<br/>X<br/>X</td><td></td><td><ul> <li>रे रो</li> <li>RajSSC</li> <li>मुख्यमंश</li> <li>S8</li> <li>✓</li> <li>✓<td>S9           S9           ····           ····           ····           ····           ····           ····           ····           ····           ····           ····           ····           ····           ····           ····           ····           ····           ····           ····           ····           ····           ····           ····           ····           ····           ····           ····           ····           ····           ····           ····           ····           ····           ····           ····           ····           ····           ····           ····           ····           ····           ····           ····           ····           ····           ····           ····           ····           ····     <td>-<br/>ssores<br/>ssores<br/>-<br/>-<br/>-<br/>-<br/>-<br/>-<br/>-<br/>-<br/>-<br/>-<br/>-<br/>-<br/>-</td><td>प्रिट</td></td></li></ul></td></li<></ul> | iny<br>If a sare<br>п (ss)<br>7<br>55<br>55                                                                                                    | S6<br>X<br>X<br>X<br>X<br>X<br>X<br>X<br>X<br>X<br>X<br>X                                                                                                    |                                                                       | <ul> <li>रे रो</li> <li>RajSSC</li> <li>मुख्यमंश</li> <li>S8</li> <li>✓</li> <li>✓<td>S9           S9           ····           ····           ····           ····           ····           ····           ····           ····           ····           ····           ····           ····           ····           ····           ····           ····           ····           ····           ····           ····           ····           ····           ····           ····           ····           ····           ····           ····           ····           ····           ····           ····           ····           ····           ····           ····           ····           ····           ····           ····           ····           ····           ····           ····           ····           ····           ····           ····     <td>-<br/>ssores<br/>ssores<br/>-<br/>-<br/>-<br/>-<br/>-<br/>-<br/>-<br/>-<br/>-<br/>-<br/>-<br/>-<br/>-</td><td>प्रिट</td></td></li></ul>                                                                                                    | S9           S9           ····           ····           ····           ····           ····           ····           ····           ····           ····           ····           ····           ····           ····           ····           ····           ····           ····           ····           ····           ····           ····           ····           ····           ····           ····           ····           ····           ····           ····           ····           ····           ····           ····           ····           ····           ····           ····           ····           ····           ····           ····           ····           ····           ····           ····           ····           ····           ···· <td>-<br/>ssores<br/>ssores<br/>-<br/>-<br/>-<br/>-<br/>-<br/>-<br/>-<br/>-<br/>-<br/>-<br/>-<br/>-<br/>-</td> <td>प्रिट</td>                                                                                                    | -<br>ssores<br>ssores<br>-<br>-<br>-<br>-<br>-<br>-<br>-<br>-<br>-<br>-<br>-<br>-<br>-                                                                                                    | प्रिट                                                                                                    |
| 4832000587 - Google Chrome<br>Jabout Eblank<br>Train and an anna anna anna anna anna anna                                                                                                    | Print Destination Pages Layout More settings                                                                                                    | यह वेबसाइट स्<br>Sav<br>All<br>Portrait                              | हुना प्रीद्योगिक<br>e as PDF                                                                                                    | A) और संचार विभाग, रा<br>- ा ×<br>1 page<br>                                                                                                    | C<br>C<br>C<br>T<br>T<br>T                  | सरकार द्वारा ठिवाहन, तिक<br>ि Utilities ि ह<br>हता केप्<br>PERATOR)<br>ख्यमंत्री कामधेनु वीमा<br>ह<br>प्रसएसओआईडी<br>प्रहाउ<br>र<br>र<br>र<br>र<br>र<br>र<br>र<br>र<br>र<br>र<br>र<br>र<br>र                                                                                                    | العليم الحري           العليم الحري           العليم الحري<                                                                                                    | R Lann     S8)     S2     V     X     X     X     X     X     X     X     X     X     X     X     X     X     X     X     X     X     X     X     X     X     X     X     X                                                                                                    | guage<br>yuesuft<br>S3<br>X<br>X<br>X<br>X<br>X<br>X<br>X<br>X<br>X<br>X<br>X<br>X<br>X<br>X<br>X<br>X<br>X<br>X                                                                                                    | S4           S4           ×           ✓           ✓           ✓           ✓           ✓           ✓           ✓           ✓           ✓           ✓           ✓           ✓           ✓           ✓           ✓           ✓           ✓           ✓                                                                                                    | Initial state     Initial state     T     S5     Initial state     Initial state     In                                                                                                    | S6<br>X<br>X<br>X<br>X<br>X<br>X<br>X<br>X<br>X<br>X<br>X<br>X<br>X<br>X<br>X<br>X                                                                                                    |                                                                       |                                                                                                    | >       >       >       >       31       14       17       17       18       18       19       10       10       10       10       10       11       11       12       12       12       12       12       12       12       12       12       12       12       12       12       12       12       12       12       12       12       12       12       12       12       12       12       12       12       12       12       12       12       12       13       14       15       15       12       12       12       12       12       13       14       14       15       15       14       15                                                                                                    | -<br>ssores<br>ssores<br>ssores<br>-<br>-<br>-<br>-<br>-<br>-<br>-<br>-<br>-<br>-<br>-<br>-<br>-                                                                                                    | USER 3<br>USER 3<br>U  |
|                                                                                                    | Print Destination Pages Layout More settings                                                                                                    | यह वेबसाइट स्<br>Sav<br>All<br>Portrait                              | हना प्रीद्योगिक<br>e as PDF<br>Save                                                                                                    | A) और संचार विभाग, रा<br>- ا ×<br>- ا page<br>- ب<br>- ب<br>- ب<br>- ب<br>- ب<br>- ب<br>- ب<br>- ب<br>- ب<br>- ب                                                                                                    | C<br>C<br>C<br>F<br>U<br>U<br>U<br>U<br>U   | सरकार द्वारा ठिवाह्न, तिक<br>Utilities ि ह<br>हटत केप्<br>PERATOR)<br>प्रस्परसओआईठी<br>एसएसओआईठी<br>प्रसार<br>क<br>प्रहाउ<br>15573<br>15573<br>15576<br>15573<br>15575<br>15573<br>15575                                                                                        | العليم الحري           العليم الحري                                                                                                    | S2     S2     S2     S2     S2     S3     S3                                                                                                    | Juege<br>Juege<br>Juege<br>S3<br>X<br>X<br>X<br>X<br>X<br>X<br>X<br>X<br>X<br>X<br>X<br>X<br>X<br>X<br>X<br>X<br>X<br>X                                                                                                    | S4                                                                                                    | iny<br>If t eart<br>п (S9)<br>7<br>7<br>7<br>7<br>7<br>7<br>7<br>7<br>7<br>7<br>7<br>7<br>7<br>7<br>7<br>7<br>7<br>7<br>7                                                                                                    | S6<br>X<br>X<br>X<br>X<br>X<br>X<br>X<br>X<br>X<br>X<br>X<br>X<br>X<br>X<br>X<br>X<br>X<br>X<br>X                                                                                                    |                                                                       | <ul> <li>☆</li> <li>☆</li> <li>平</li> <li>マ</li> <li>マ</li></ul>                                                                                                    | S9           S9           S           S                                                                                                    | -<br>ssores:<br>ssores:<br>1113 gafer-<br>(sto)<br>8<br>510<br>510<br>510<br>510<br>510<br>510<br>510<br>510<br>510<br>510                                                                                                    | USER 3<br>USER 3<br>US |
| AB32000587 - Google Chrome<br>aboutblank<br>Trow or or or or or or or or or or or or or                                                                                                    | Print         Destination         Pages         Layout         More settings         अनु<br>युष्या कुमावत                                                                                                 | पह वेबसाइट स्<br>िि Sav<br>All<br>Portrait                           | e as PDF<br>e as PDF<br>Save<br>JAIPUR<br>JAIPUR                                                                                                    | A) और संचार विभाग, रा<br>- ا                                                                                                    |                                             | و       Utilities       و       و         و       Utilities       و       و         و       و       و       و         و       و       و       و         <                                                                                                    | العليم الحري           العليم الحري           العليم الحري<                                                                                                    | S8)<br>S2<br>S2<br>S2<br>S2<br>S2<br>S2<br>S2<br>S2<br>S2<br>S2<br>S2<br>S2<br>S2                                                                                                    | suage<br>guage<br>guage<br>suage<br>suage | S4           X           V           V           V           V           V           V           V           V           V           V           V           V           V           V           V           V           V           V           V           V           V           V           V           V                                                                                                    | iny<br>ан ан ан ан ан ан ан ан ан ан ан ан ан а                                                                                                    | S6<br>X<br>X<br>X<br>X<br>X<br>X<br>X<br>X<br>X<br>X<br>X<br>X<br>X<br>X<br>X<br>X<br>X<br>X<br>X                                                                                                    | s7<br>S7<br>S7<br>X<br>X<br>X<br>X<br>X<br>X<br>X<br>X<br>X<br>X<br>X | المركز         المركز           المركز         المركز                                                                                                    | S9       S9       V       V  <                                                                                                    | -<br>ssores:<br>ssores:<br>language<br>ssores:<br>language<br>ssores:<br>ssores:<br>ssores:<br>language<br>ssores:<br>language<br>language<br>ssores:<br>language<br>language<br>langu | USER 3<br>USER 3<br>USER 3<br>ПППП<br>ППППП<br>ПППП<br>ПППП                                                                                                    |
|                                                                                                    | Print         Destination         Pages         Layout         More settings         अनु         ग्रुमा कुमावत         ग्रमावत                                                                            | It datuise u<br>All<br>Portrait<br>RURAL<br>RURAL                    | e as PDF<br>e as PDF<br>Save                                                                                                    | א איז איז איז איז איז איז איז איז איז אי                                                                                                    |                                             | सरकार द्वारा ठिजाइन, तिस<br>Utilities ह ह<br>हता केप्<br>PERATOR)<br>पुख्यमंत्री कामधेनु वीमा<br>ह<br>उ<br>स्वा<br>प्रसारसओआईडी<br>प्रहाउ<br>राह्राउ<br>राह्राउ                                                                                                    | العليم الحري           العليم الحري           العليم الحري<                                                                                                    | S8)<br>S2<br>S2<br>S2<br>S2<br>S2<br>S2<br>S2<br>S2<br>S2<br>S2<br>S2<br>S2<br>S2                                                                                                    | guage<br>guage<br>guage<br>guage<br>guage<br>guage<br>guage<br>guage<br>guage<br>guage<br>guage<br>guage<br>guage<br>guage<br>guage<br>guage<br>guage                                                                                                    | state           त्री विरेजि           योगन           अग           अग </td <td>iny Ial aque<br/>(1) (1) (1) (1) (1) (1) (1) (1) (1) (1)</td> <td>S6<br/>X<br/>X<br/>X<br/>X<br/>X<br/>X<br/>X<br/>X<br/>X<br/>X<br/>X<br/>X<br/>X<br/>X<br/>X<br/>X<br/>X<br/>X<br/>X</td> <td></td> <td>نه المالي         نه المالي         نه المالي</td> <td>S9       S9       S9       S1       S1       S2       S2       S3       S4       S5       S5       S2       S2       S3       S4       S4       S5       S4       S5       S5       S4       S5       S4       S5       S5       S4       S5       S5   <td>-<br/>SSOTEST<br/>SSOTEST<br/>(510)<br/>510<br/>510<br/>510</td><td></td></td>                                                                                                    | iny Ial aque<br>(1) (1) (1) (1) (1) (1) (1) (1) (1) (1)                                                                                                    | S6<br>X<br>X<br>X<br>X<br>X<br>X<br>X<br>X<br>X<br>X<br>X<br>X<br>X<br>X<br>X<br>X<br>X<br>X<br>X                                                                                                    |                                                                       | نه المالي         نه المالي                                                                                                    | S9       S9       S9       S1       S1       S2       S2       S3       S4       S5       S5       S2       S2       S3       S4       S4       S5       S4       S5       S5       S4       S5       S4       S5       S5       S4       S5       S5 <td>-<br/>SSOTEST<br/>SSOTEST<br/>(510)<br/>510<br/>510<br/>510</td> <td></td>                                                                                                    | -<br>SSOTEST<br>SSOTEST<br>(510)<br>510<br>510<br>510                                                                                                    |                                                                                                    |
| AB32000587 - Google Chrome<br>Jacobi Santa Santa                                                                                                    | Print         Destination         Pages         Layout         More settings         अग्र         उष्णा कुमावत         10 प्रविष्टियों में से 1 से 10                                                     | पह वेबसाइट स्<br>All<br>Portrait<br>RURAL<br>RURAL<br>RURAL          | e as PDF<br>e as PDF<br>Save<br>JAIPUR<br>JAIPUR                                                                                                    | A shat संचार विभाग, रा                                                                                                    |                                             | सरकार द्वारा दिवाहुन, तिक<br>ि Utilities ि ह<br>हित केप्<br>PERATOR)<br>उप्प्रमिशी कामधेनु बीमा<br>ह<br>प्रसएसओआईडी<br>प्रहाउ<br>रहाउ<br>राम्<br>रहाउ<br>रहाउ<br>रहाठ<br>रहाठ<br>रहाठ<br>रहाठ<br>रहाठ<br>रहाठ<br>रहाठ<br>रहाठ<br>रहाठ<br>रहाठ<br>रहाठ<br>रहाठ<br>रहाठ<br>रहाठ<br>रहाठ<br>रहाठ<br>रहाठ<br>रहाठ<br>रहाठ<br>रहाठ<br>रहाठ<br>रहाठ<br>रहाठ<br>रहाठ<br>रहाठ<br>रहाठ<br>रहाठ<br>रहाठ<br>रहाठ<br>रहाठ<br>रहाठ<br>रहाठ<br>रहाठ<br>रहाठ<br>रहाठ<br>रहाठ | सा.स.         प्रोजना (:           योजना (:         प्रोजना (:           योजना (:         प्रेजना (:           प्रोजना (:         प्रेजना (:           प्रोजना (:         प्रेजना (:           प्रेजना (:         प्रेजना (:           प्रेजना (:         प्रेजना (:           प्रेजना (:         प्रेजना (:           प्रेजना (:         प्रेजना (:           प्रेजना (:         प्रेजना (:           प्रेजना (:         प्रेजना (:           प्रेजना (:         प्रेजना (:           प्रेजना (:         प्रेजना (:                                                                                                    | S8)<br>S2<br>S2<br>S2<br>S2<br>S2<br>S2<br>S2<br>S2<br>S2<br>S2<br>S2<br>S2<br>S2                                                                                                    | guage<br>guage<br>guage<br>sub<br>sub<br>sub<br>sub<br>sub<br>sub<br>sub<br>sub<br>sub<br>sub                                                                                                    | S4           ×           ·           ·           ·           ·           ·           ·           ·           ·           ·           ·           ·           ·           ·           ·           ·           ·           ·           ·           ·           ·           ·           ·           ·           ·           ·           ·           ·           ·                                                                                                    | siny<br>ft auter<br>ft surer<br>ft surer | S6<br>X<br>X<br>X<br>X<br>X<br>X<br>X<br>X<br>X<br>X<br>X<br>X<br>X<br>X<br>X<br>X<br>X<br>X<br>X                                                                                                    |                                                                       | <ul> <li>★</li> <li>RajSSC</li> <li>U</li> <li>U</li> <liu< li=""> <li>U</li> <li>U</li> <li>U</li> <li>U&lt;</li></liu<></ul>                                                                                                    | S9       ''       ''       ''       ''       ''       ''       ''       ''       ''       ''       ''       ''       ''       ''       ''       ''       ''       ''       ''       ''       ''       ''       ''       ''       ''       ''       ''       ''       ''       ''       ''       ''       ''       ''       ''                                                                                                    | -<br>SSOTEST<br>SSOTEST<br>(STO)<br>TEST<br>Idl gdc-<br>(STO)<br>S<br>S<br>S<br>S<br>S<br>S<br>S<br>S<br>S<br>S<br>S<br>S<br>S                                                                                                    | USER 3<br>USER 3<br>USE                                                                                                    |
| AB32000587 - Google Chrome<br>Jacobia Strategie Chrome<br>Strategie Strategie Chrome<br>Strategie Strategie Chrome<br>Strategie Strategie Chrome<br>Strategie Strategie Chrome<br>Strategie Chrome<br>Strategie Chrome                                                                                                    | Print         Destination         Pages         Layout         More settings         More settings         अलु         गुण्या कुमावत         10 प्रविष्ट्ियों में से 1 से 10                              | पह वेबसाइट स्<br>Sav<br>All<br>Portrait                              | हना प्रीद्योगिक<br>e as PDF<br>save<br>JAIPUR<br>JAIPUR                                                                                                    | A sha संचार विभाग, रा                                                                                                    |                                             | Utilities       E         E       Utilities       E         E       E       E         E       E       E     <                                                                                                    | العلي الحري الحري ا                                                                                                    | SR) Control Control Co | guage<br>yuesuft<br>S3<br>X<br>X<br>X<br>X<br>X<br>X<br>X<br>X<br>X<br>X<br>X<br>X<br>X<br>X<br>X<br>X<br>X<br>X                                                                                                    | S4           X           ✓           ✓           ✓           ✓           ✓           ✓           ✓           ✓           ✓           ✓           ✓           ✓           ✓           ✓           ✓           ✓           ✓           ✓           ✓           ✓           ✓           ✓           ✓           ✓           ✓           ✓           ✓           ✓           ✓           ✓           ✓           ✓           ✓           ✓           ✓           ✓           ✓           ✓           ✓           ✓           ✓           ✓           ✓           ✓           ✓           ✓           ✓           ✓           ✓           ✓           ✓           ✓                                                                                                    | tal saret<br>π (so)<br>7                                                                                                    | S6<br>X<br>X<br>X<br>X<br>X<br>X<br>X<br>X<br>X<br>X<br>X<br>X<br>X<br>X<br>X<br>X<br>X<br>X<br>X                                                                                                    |                                                                       | <ul> <li>☆</li> <li>☆</li> <li>RajSSC</li> <li>現खानी:</li> <li></li> <li></li></ul>                                                                                                    | 0         *         *         *         *         *         *         *         *         *         *         *         *         *         *         *         *         *         *         *         *         *         *         *         *         *         *         *         *         *         *         *         *         *         *         *         *         *         *         *         *         *         *         *         *         *         *         *         *         *         *         *         *         *         *         * <t< td=""><td>-<br/>SSOTEST<br/>SSOTEST<br/>SSOTEST<br/>TEST<br/>TO<br/>TO<br/>TO<br/>STO<br/>STO<br/>STO<br/>STO<br/>STO</td><td>USER 3<br/>USER 3<br/>USER</td></t<> | -<br>SSOTEST<br>SSOTEST<br>SSOTEST<br>TEST<br>TO<br>TO<br>TO<br>STO<br>STO<br>STO<br>STO<br>STO                                                                                                    | USER 3<br>USER 3<br>USER                                                                                                    |
|                                                                                                    | Print         Destination         Pages         Layout         More settings         अन्तु         उष्णा कुमावत         1         अन्तु         उष्ण कुमावत         1         प्रविष्टियों में से 1 से 10 | पह वेबसाइट स्<br>All<br>Portrait<br>RURAL<br>RURAL<br>RURAL<br>RURAL | हना प्रीद्योगिक<br>e as PDF<br>gained and a set of the set of the set o | A और संचार विभाग, रा                                                                                                    | जस्थान र<br>C<br>D<br>F<br>E<br>E<br>E<br>E | Utilities       E         Utilities       E         ECC       COULT         ERATOR)       E         EERATOR)       E         EERATOR)       E         EERATOR)       E         EERATOR)       E         EERATOR)       E         EERATOR)       E         EERATOR)       E         EERATOR)       E         EERATOR)       E         EERATOR)       E         EERATOR       E         EERATOR       E                                                                                                    | संसत और       योजना (:       2       2       2       2       2       2       2       2       2       2       2       2       2       2       2       2       2       2       2       2       2       2       2       2       2       2       2       2       2       2       2       3       3       4       4       5       4       5       4       5       5       5       4       5       5       5       5       5       5       5       5       5       5       5       5       5       5       5       5       5       5       5       5       5       5       5 <td>S8)     S2       S2     S2       S3     S2       S4     S2       S5     S2       S5     S2       S2     S2       S3     S2       S4     S2       S5     S2       S5     S2       S2     S2       S2     S2       S2     S2       S2     S2       S2     S2       S2     S2       S2     S2       S2     S2       S2     S2       S2     S2       S2     S2       S2     S2       S2     S2       S2     S2       S2     S2       S2     S2       S2     S2       S3     S2       S3     S2       S3     S2       S4     S2       S4     S2       S3     S2       S4     S2       S4     S2       S4     S2       S4     S2       S5     S2       S4     S2       S4     S2       S5     S4       S4     S2       S4</td> <td>guage<br/>मुख्याने:<br/>S3<br/>X<br/>X<br/>X<br/>X<br/>X<br/>X<br/>X<br/>X<br/>X<br/>X<br/>X<br/>X<br/>X<br/>X<br/>X<br/>X<br/>X<br/>X</td> <td>S4       X       V       V       V       V       V       V       V       V       V       V       V       V       V       V       V       V       V       V       V       V       V       V       V       V       V       V       V       V       V       V       V       V       V</td> <td>Infl sequence     Infl sequence     T     T     S5     V     V      V     V     V     V     V     V     V     V     V     V     V     V     V     V     V     V     V</td> <td>S6<br/>X<br/>X<br/>X<br/>X<br/>X<br/>X<br/>X<br/>X<br/>X<br/>X<br/>X<br/>X<br/>X<br/>X<br/>X<br/>X<br/>X<br/>X<br/>X</td> <td></td> <td><ul> <li>☆</li> <li>☆</li> <li>¥</li> <li>¥</li> <li>¥</li> <li>¥</li> <li>✓</li> <li>✓</li></ul></td> <td>&gt;       0       ÷       1       1       1       1       1       1       1       1       1       1       1       1       1       1       1       1       1       1       1       1       1       1       1       1       1       1       1       1       1       1       1       1       1       1       1       1       1       1       1       1       1       1       1       1       1       1       1       1       1       1       1       1       1       1       1       1       1       1       1       1       1       1       1       1       1</td> <td>-       \$SOTEST       SSOTEST       SSOTEST       TEST       •       •       •       •       •       •       •       •       •       •       •       •       •       •       •       •       •       •       •       •       •       •       •       •       •       •       •       •       •       •       •       •</td> <td>USER 3 3<br/>т<br/>USER 3 4<br/>П<br/>П<br/>П<br/>П<br/>П<br/>П<br/>П<br/>П<br/>П<br/>П<br/>П<br/>П<br/>П</td> | S8)     S2       S2     S2       S3     S2       S4     S2       S5     S2       S5     S2       S2     S2       S3     S2       S4     S2       S5     S2       S5     S2       S2     S2       S2     S2       S2     S2       S2     S2       S2     S2       S2     S2       S2     S2       S2     S2       S2     S2       S2     S2       S2     S2       S2     S2       S2     S2       S2     S2       S2     S2       S2     S2       S2     S2       S3     S2       S3     S2       S3     S2       S4     S2       S4     S2       S3     S2       S4     S2       S4     S2       S4     S2       S4     S2       S5     S2       S4     S2       S4     S2       S5     S4       S4     S2       S4                                                                                                    | guage<br>मुख्याने:<br>S3<br>X<br>X<br>X<br>X<br>X<br>X<br>X<br>X<br>X<br>X<br>X<br>X<br>X<br>X<br>X<br>X<br>X<br>X                                                                                                    | S4       X       V       V       V       V       V       V       V       V       V       V       V       V       V       V       V       V       V       V       V       V       V       V       V       V       V       V       V       V       V       V       V       V       V                                                                                                    | Infl sequence     Infl sequence     T     T     S5     V     V      V     V     V     V     V     V     V     V     V     V     V     V     V     V     V     V     V                                                                                                    | S6<br>X<br>X<br>X<br>X<br>X<br>X<br>X<br>X<br>X<br>X<br>X<br>X<br>X<br>X<br>X<br>X<br>X<br>X<br>X                                                                                                    |                                                                       | <ul> <li>☆</li> <li>☆</li> <li>¥</li> <li>¥</li> <li>¥</li> <li>¥</li> <li>✓</li> <li>✓</li></ul>                                                                                                    | >       0       ÷       1       1       1       1       1       1       1       1       1       1       1       1       1       1       1       1       1       1       1       1       1       1       1       1       1       1       1       1       1       1       1       1       1       1       1       1       1       1       1       1       1       1       1       1       1       1       1       1       1       1       1       1       1       1       1       1       1       1       1       1       1       1       1       1       1                                                                                                    | -       \$SOTEST       SSOTEST       SSOTEST       TEST       •       •       •       •       •       •       •       •       •       •       •       •       •       •       •       •       •       •       •       •       •       •       •       •       •       •       •       •       •       •       •       •                                                                                                    | USER 3 3<br>т<br>USER 3 4<br>П<br>П<br>П<br>П<br>П<br>П<br>П<br>П<br>П<br>П<br>П<br>П<br>П                                                                                                    |
|                                                                                                    | Print         Destination         Pages         Layout         More settings         अनु<br>प्रधा कृमावत         प         10 प्रविष्ट्रियों में से 1 से 10                                               | पह वेबसाइट स्                                                        | हना प्रीद्योगिक<br>e as PDF<br>save<br>JAIPUR<br>JAIPUR                                                                                                    | ۹) और संचार विभाग, रा         ۱ page         •         •         •         •         •         •         •         •         •         •         •         •         •         •         •         •         •         •         •         •         •         •         •         •         •         •         •         •         •         •         •         •         •         •         •         •         •         •         •         •         •         •         •         •         •         •         •         •         •         •         •         •         •         • |                                             | सरकार द्वारा हिजाइन, विव<br>Utilities हा ह<br>ECC 2014<br>PERATOR)<br>प्रस्परसओआईजी<br>(<br>प्रसपरसओआईजी<br>(<br>प्रसप्रस्त<br>(<br>प्रसपरसओआईजी<br>(<br>प्रसपरसओआईजी<br>(<br>प्रसपरसओआईजी<br>(<br>प्रसपरसओआईजी<br>(<br>प्रसपरसओआईजी<br>(<br>प्रसपरसओआईजी<br>(<br>प्रसपरसओआईजी<br>(<br>प्रसपरसओआईजी<br>(<br>प्रसपरसओआईजी<br>(<br>प्रसपरसओआईजी<br>(<br>प्रसप्रस्त<br>(<br>प्रसपरसओआईजी<br>(<br>(<br>प्रसप्रस्त<br>(<br>प्रसपरसओआईजी<br>(<br>(<br>प्रसप्रस्त<br>(<br>(<br>(<br>(<br>(<br>(<br>(<br>(<br>(<br>(<br>(<br>(<br>(                                                                                                    | संसत और           योजना (:           योजना (:           २           २           २           २           २           २           २           २           २           २           २           २           २           २           २           २           २           २           २           २           २           २           २           २           २           २           २           २           २           २           २           २           २           २           २           २           २           २           २           २           २           २           २           २           २           २           २           २           २           २                                                                                                    | S8)<br>S2<br>S2<br>S2<br>S2<br>S2<br>S2<br>S2<br>S2<br>S2<br>S2<br>S2<br>S2<br>S2                                                                                                    | guage<br>guage<br>पुख्यमः<br>S3<br>X<br>X<br>X<br>X<br>X<br>X<br>X<br>X<br>X<br>X<br>X<br>X<br>X<br>X<br>X<br>X<br>X<br>X                                                                                                    | S4           ×           ✓           ✓           ✓           ✓           ✓           ✓           ✓           ✓           ✓           ✓           ✓           ✓           ✓           ✓           ✓           ✓           ✓           ✓           ✓           ✓           ✓           ✓           ✓           ✓           ✓           ✓           ✓           ✓           ✓           ✓           ✓           ✓           ✓           ✓           ✓           ✓           ✓           ✓           ✓           ✓           ✓           ✓           ✓           ✓           ✓           ✓           ✓           ✓           ✓           ✓           ✓           ✓                                                                                                    | iny Ial a que de la companya de la companya de la compa<br>el companya de la companya de la companya de la companya de la companya de la companya de la companya de la companya de la companya de la companya de la companya de la companya de la companya de la companya de la companya de la compan                                                                                                    | S6<br>X<br>X<br>X<br>X<br>X<br>X<br>X<br>X<br>X<br>X<br>X<br>X<br>X<br>X<br>X<br>X<br>X<br>X<br>X                                                                                                    |                                                                       | <ul> <li>☆</li> <li>☆</li> <li>¥</li> <li>¥</li> <li>¥</li> <li>✓</li> <li>✓<td>&gt;       •       •       •       •       •       •       •       •       •       •       •       •       •       •       •       •       •       •       •       •       •       •       •       •       •       •       •       •       •       •       •       •       •       •       •       •       •       •       •       •       •       •       •       •       •       •       •       •       •       •       •       •       •       •       •       •       •       •       •       •       •       •       •       •       •       •       •    &lt;</td><td>-<br/>ssores:<br/>ssores:</td><td>USER :<br/>-<br/>-<br/>-<br/>-<br/>-<br/>-<br/>-<br/>-<br/>-<br/>-</td></li></ul> | >       •       •       •       •       •       •       •       •       •       •       •       •       •       •       •       •       •       •       •       •       •       •       •       •       •       •       •       •       •       •       •       •       •       •       •       •       •       •       •       •       •       •       •       •       •       •       •       •       •       •       •       •       •       •       •       •       •       •       •       •       •       •       •       •       •       •       •    <                                                                                                    | -<br>ssores:<br>ssores:                                                                                                    | USER :<br>-<br>-<br>-<br>-<br>-<br>-<br>-<br>-<br>-<br>-                                                                                                    |

- 20. Once the enrollment labels are printed, Operator will cut and paste them on respective preprinted Scheme guarantee Cards and then place all the guarantee cards in an envelope and handover it to the beneficiary with THANKS.
- 21. This is the end of enrollment + printing + handing over the guarantee cards to each beneficiary.

## **Additional Information**

- 1. For monitoring purpose, a separate dashboard would be created for District Level administration, respective Departments (Scheme owners), CS Office, CMO etc. at later stage i.e., when at least 2 days data is entered in camps.
- 2. At every day-end, reverse seeding of enrolled beneficiaries would be done with respective department's (Scheme owners) online system in automated manner using API for which guidelines will be separately issued by DoIT&C.